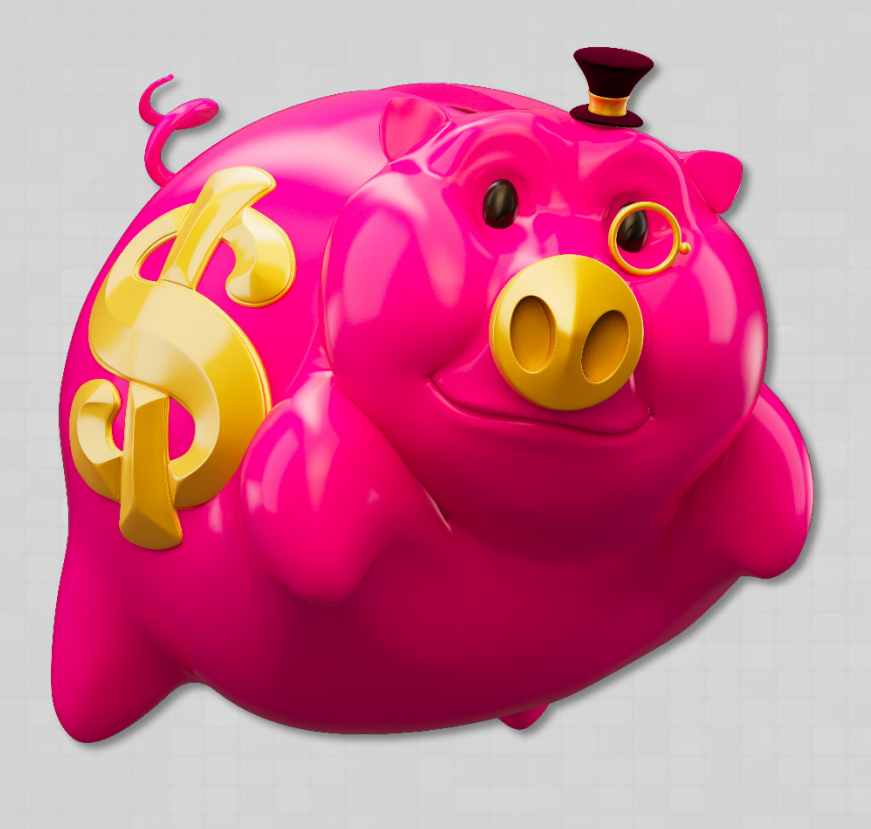

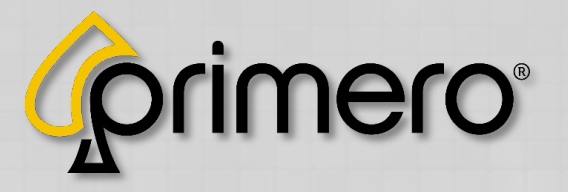

# **STORM** G A M E S Operator Manual

Revision: 2.1 Date: 3/28/25

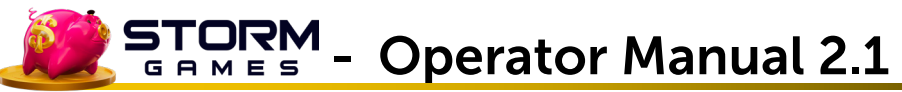

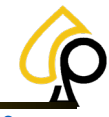

### **Table of Contents**

| Introduction            | 3  |
|-------------------------|----|
| Access                  | 3  |
| Screen Rotation         | 4  |
| Updating the EFCO Board | 5  |
| Navigation              | 6  |
| Main Menu               | 8  |
| Terminal Audit (Meters) | 9  |
| Event Log               | 11 |
| Accepted Bills          | 12 |
| Receipt History         | 13 |
| Gameplay Stats          | 14 |
| Game Recall             | 15 |
| Terminal Settings       | 16 |
| Address Fields          | 17 |
| Ticket Interval         | 17 |
| Minimum Ticket          | 17 |
| Special Win             | 17 |
| Pin Code                | 18 |
| Alarm                   | 18 |
| Volume                  | 18 |
| Printer Type            | 18 |
| Printer Port            | 18 |
| Calibrate Touchscreen   | 19 |
| Bill Acceptor Type      | 20 |
| Bill Acceptor Port      | 20 |
| RAM Clear               | 20 |
| Set Date/Time           | 21 |
| Game Settings           | 22 |
| Match 2 Feature         | 23 |

| Generic Symbols2                                       | 23 |
|--------------------------------------------------------|----|
| Payback2                                               | 23 |
| Payback Rounds2                                        | 23 |
| Lose Remaining Credit2                                 | 24 |
| Timeout To Clear2                                      | 24 |
| Preview2                                               | 24 |
| Payout %2                                              | 24 |
| Hand Count2                                            | 25 |
| Hand Count Clear2                                      | 25 |
| Denom Select2                                          | 25 |
| Denom Defualt2                                         | 25 |
| SAS Settings2                                          | 26 |
| Terminal #                                             | 27 |
| Serial Port2                                           | 27 |
| Serial Number                                          | 27 |
| SAS Exceptions2                                        | 27 |
| Support Tools                                          | 28 |
| Internet Status                                        | 28 |
| WIFI Setup2                                            | 29 |
| Check for Updates                                      | 30 |
| AnyDesk                                                | 31 |
| Reboot                                                 | 31 |
| Player Menu                                            | 32 |
| Appx A: Cabinet Set Up                                 | 34 |
| Appx B: PA7, TAO & Apex Pulse Connector Diagram3       | 35 |
| Pyramid Apex 7600 Serial on HD                         | 36 |
| Appx C: ICT PA7 & TAO Dip Switch Settings for Serial 4 | 10 |
| ICT PA7 Dipswitch and Menu Settings                    | 10 |
| ICT TAO Dipswitch Settings4                            | 14 |

#### Disclaimer

The information contained in this instruction manual is for information purposes only. Primero Games, LLC ("Primero") is not responsible for any errors or omissions, or for the results obtained, from the use of this information. All information in this instruction manual is presented "as is" with no guaranty of completeness, accuracy, or for the results obtained from its use. This instruction manual is not intended to be a safety guide. You must take all safety precautions that you believe are necessary. Your use of this information is at your own risk. This instruction manual is not a product warranty. PRIMERO MAKES NO EXPRESS OR IMPLIED WARRANTY AND DISCLAIMS ALL OTHER WARRANTIES WITH RESPECT TO THE INFORMATION CONTAINED HEREIN.

| Version | Author / Contributors                                                                                                    | Date    | Changes / Comments                       |
|---------|----------------------------------------------------------------------------------------------------|---------|------------------------------------------|
| 1.0     | Shawn Lucci – Technical Writer<br>Darren Breese – Director of Business Development<br>Erin Skidmore - Sr. SQA Tester II<br>Denise Buckhana – Junior Software QA<br>Charles East – Junior Software QA Apprentice<br>Alex Delapena – Game Programmer<br>David King – Head of Tech Ops/AWS Infra/DevOps | 5.13.24 | First Edition                            |
| 1.1     | Shawn Lucci – Technical Writer<br>Darren Breese – Director of Business Development                                                                                                    | 7.23.24 | Added Configuration Page functions.      |
| 2.0     | Shawn Lucci – Technical Writer<br>Robert Curtis – Sr Back End Developer                                                                                                    | 2.6.25  | Added New Screenshots and Functionality. |
| 2.1     | Shawn Lucci – Technical Writer<br>Darren Breese – Director of Business Development<br>Chris Ward – Technical Services Supervisor                                                                                                    | 3.28.25 | Updated support instructions.            |

#### Symbols Used in This Guide

Indicates a **Note** or tip that the Operator should be aware of or may be helpful during the set up.

Indicates a Warning in which the Operator should pay close attention as an error may occur, damage to the machine, software or injury to the Operator may also occur.

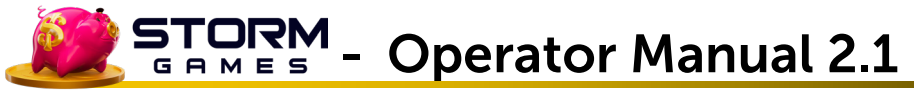

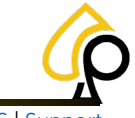

## Introduction

The Storm Operator Menu system provides a simple and easy method for Operators to navigate and set some basic functions for both the Cabinet and Games installed. The Operator can quickly view Reports on Game Results and Cabinet Events as well as Financials, adjust Game Play and Audit the Game set up.

This Manual will describe all of the available Operator Menus and functions as well as the basic options available to Players.

This document was designed to be used in PDF format but may be printed if necessary. Referential links are in <u>blue font</u> to help the Operator jump to other sections for additional information.

## Access

The Operator will need an **Operator Menu Key** (#1247) and Passcode to access the various Menus and Features of the Storm Operator Menu system.

To Access the Operator Menu:

- 1. Insert the Operator Key into the Operator Menu Lock and Turn the Key Clockwise.
- 2. Enter the Pin Code on the Keypad and Tap OK. Default Code = 1234

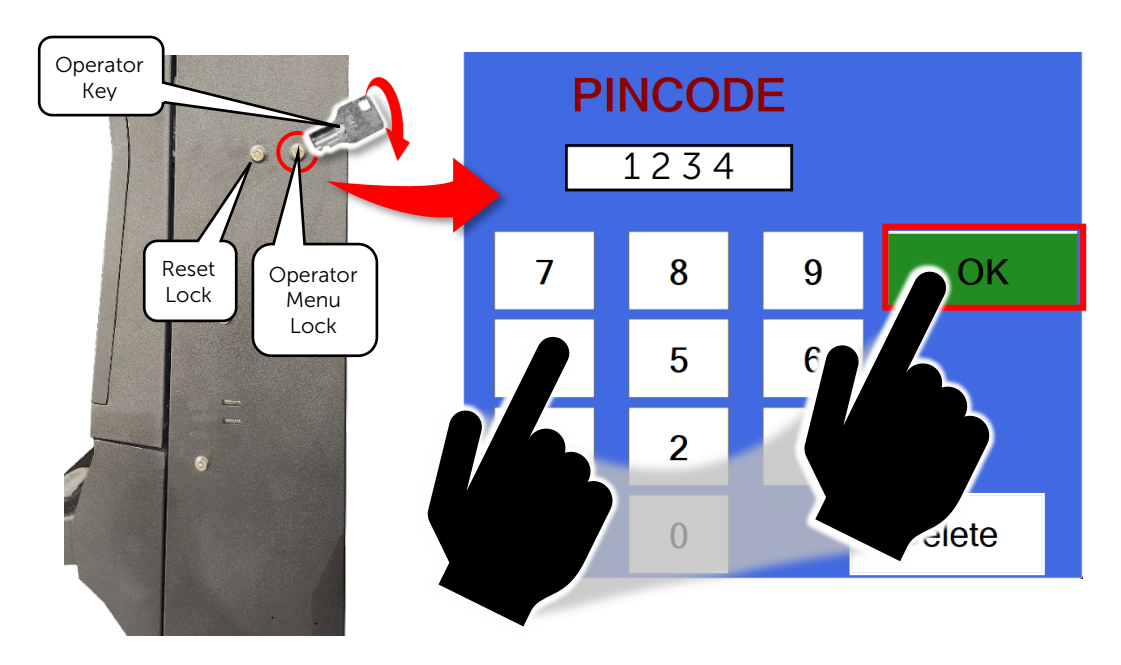

**Warning:** Default Pin Codes may be public information and should be changed for improved security.

To change the Default Code, see Pin Code under the Terminal Settings page.

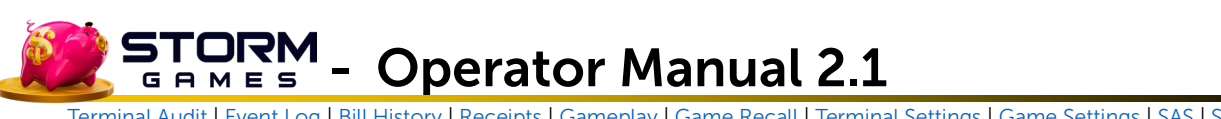

## **Screen Rotation**

If Necessary, it is possible to rotate the screen to Landscape or Portrait.

1. Insert and Turn the Operator Menu Key.

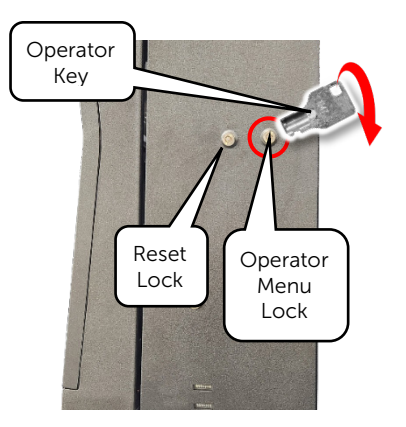

The PINCODE Login Screen Appears.

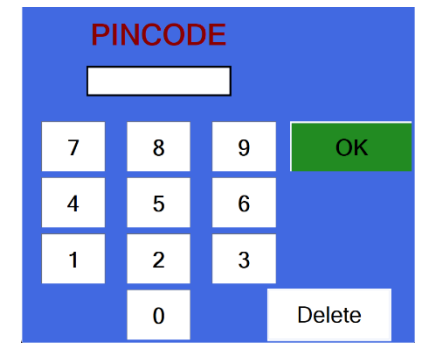

2. Tap the Play Button to Rotate the Screen.

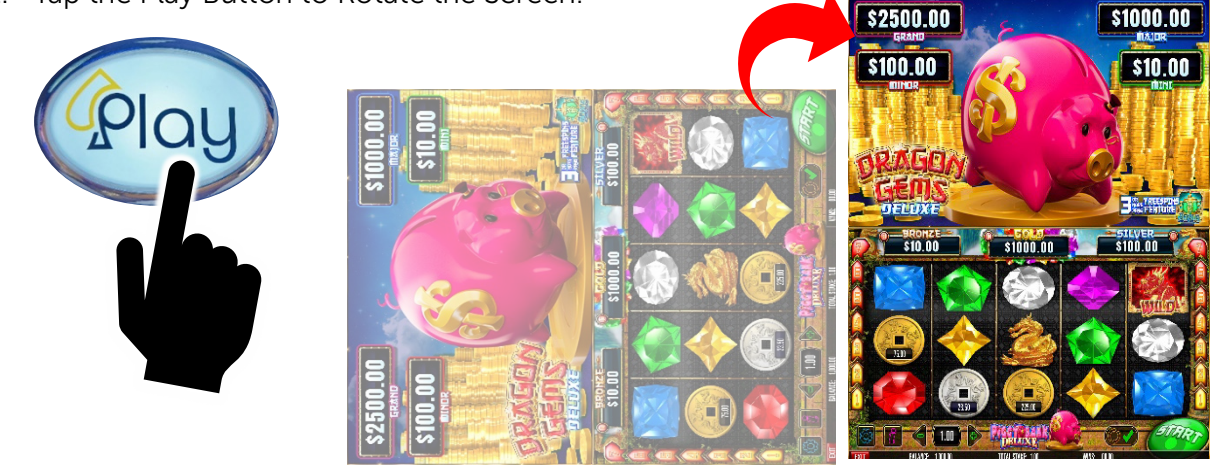

3. Power Cycle the Cabinet by Turning it Off and back On.

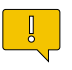

**Note:** The Cabinet may need to be Power Cycled Several Times for the screen to reset properly.

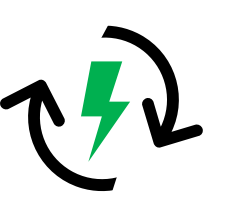

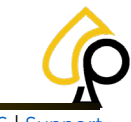

Terminal Audit | Event Log | Bill History | Receipts | Gameplay | Game Recall | Terminal Settings | Game Settings | SAS | Support

## Updating the EFCO Board

Before setting up the game machine, be sure the EFCO Board is up to date.

1. Power off the Cabinet.

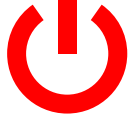

2. Insert an Internet Cable into the available Ethernet Port on the Game Board.

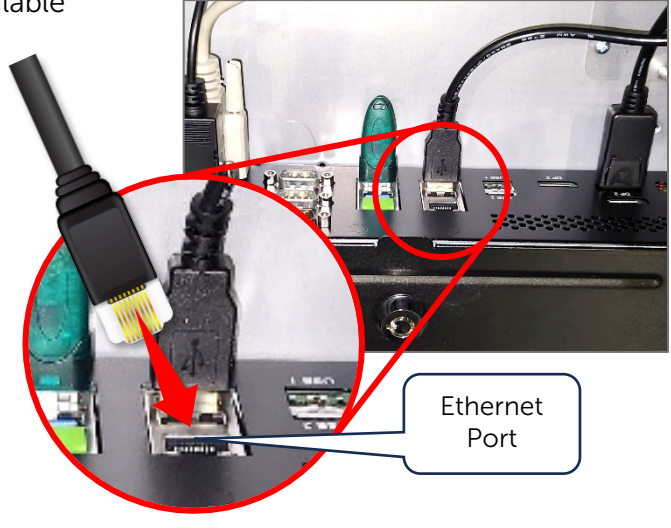

3. Power on the Cabinet.

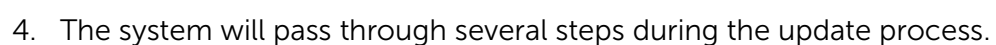

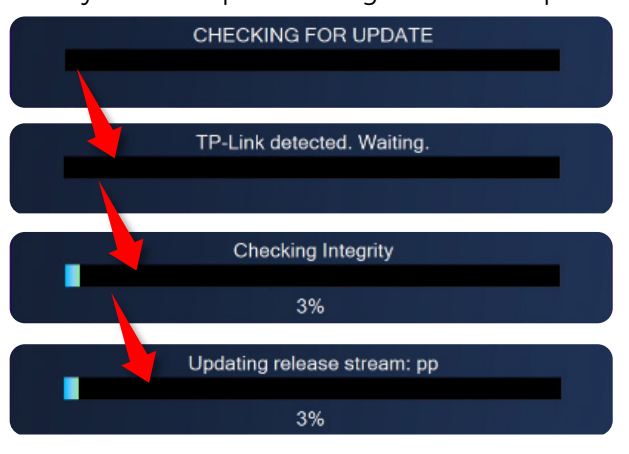

5. Once the update is complete, the Game will Start.

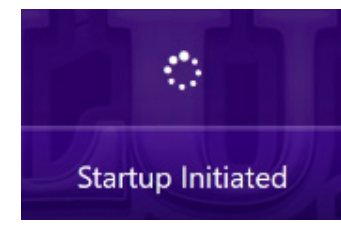

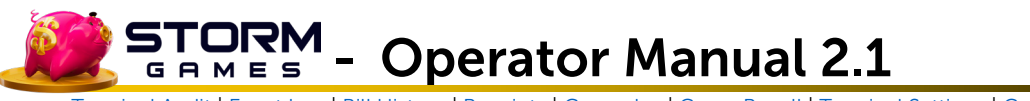

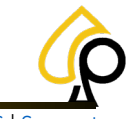

## Navigation

The Storm Operator Menu system has a number of common navigational features throughout the various menus and pages.

Tap a Header on a list to Sort the list Ascending Alphanumerically and Tap again to Sort the list Descending. Then Tap a Line to Highlight and Select for more actions.

| Event                 |                       |                 | ~                    | When                 |                       |                    |
|-----------------------|-----------------------|-----------------|----------------------|----------------------|-----------------------|--------------------|
| belly door was (      | Closed                |                 |                      | 9/12/202             |                       |                    |
| belly door was        | Closed                |                 |                      | 9/12/2024 1:13:50 AM |                       | Tap Header to Sort |
| belly door was Closed |                       |                 | 9/12/2024 1:38:50 AM |                      | Tap Again to Sort the |                    |
| belly door was        | Closed                |                 |                      | 9/12/2024 2:03:50 AM |                       | other Direction.   |
| belly door was        | Closed                |                 |                      | 9/12/2024 2:28:51 AM |                       |                    |
| belly door was        | Closed                |                 |                      | 7/1/2024 3:19:51 PM  |                       |                    |
| belly door was        | Date                  | Game Name       | Wag                  | er                   | Win                   | ld                 |
| halle daaroon         | 11/15/2024 4:09:19 PM | TicketToFortune | 1.00                 |                      | 0.00                  | 33                 |
| belly door was        | 11/15/2024 4:09:14 PM | TicketToFortune | 1.00                 |                      | 0.00                  | 32                 |
| belly door was        | 11/15/2024 4:09:08 PM | TicketToFortune | 1.00                 |                      | 0.00                  | 31                 |
| belly door was        | 11/15/2024 4:09:04 PM | TicketToFortune | 1.00                 |                      | 0.00                  | 30                 |
| belly door was        | 11/15/2024 4:08:59 PM | TicketToFortune | 1.00                 |                      | 1.00                  | 29                 |
| -                     | 11/15/2024 4:08:48 PM | TicketToFortune | 1.00                 |                      | 0.00                  | 28                 |
| belly door was        | 11/15/2024 4:08:43 PM | TicketToFortune | 1.00                 |                      | 0.00                  | 27                 |
| belly door was        | 11/15/2024 4:08:37 PM | TicketToFortune | 1.00                 |                      | 0.25                  | 26                 |
| belly door was        | 11/15/2024 4:07:11 PM | FreespinsMob    | 100                  |                      | 0.00                  | 25                 |
| belly door was        | 11/15/2024 4:07:05 PM |                 | 1.00                 | $\searrow$ —         | <u></u>               | 24                 |
| beily abor has        | 11/15/2024 4:06:58 PM |                 | 1.00                 | Tap to               | - I                   | 23                 |
|                       | 11/15/2024 4:06:46 PM |                 | 1.00                 |                      | +                     | 22                 |
|                       | 11/15/2024 4:06:40 PM |                 | 1.00                 |                      | ·                     | 21                 |
|                       | 11/15/2024 4:06:34 PM | Frees           | 1.00                 |                      | 0.00                  | 20                 |
|                       | 11/15/2024 4:06:05 PM | ScarabRiches    | 1.00                 |                      | 0.00                  | 19                 |
|                       | 11/15/2024 4:05:59 PM | ScarabRiches    | 1.00                 |                      | 0.00                  | 18                 |
|                       | 11/15/2024 4:05:54 PM | ScarabRiches    | 1.00                 |                      | 1.00                  | 17                 |
|                       | 11/15/2024 4:05:46 PM | ScarabRiches    | 1.00                 |                      | 0.00                  | 16                 |
|                       | 11/1E/2024 4-0E-28 DM | ManiaTriales    | 2.00                 |                      | 0.00                  | 45                 |

Use the Up and Down Arrows to Scroll through lists. One tap will equal one line.

Holding the Up arrow will scroll continually.

Slide the Scroll Bar up and down to scroll through the lines.

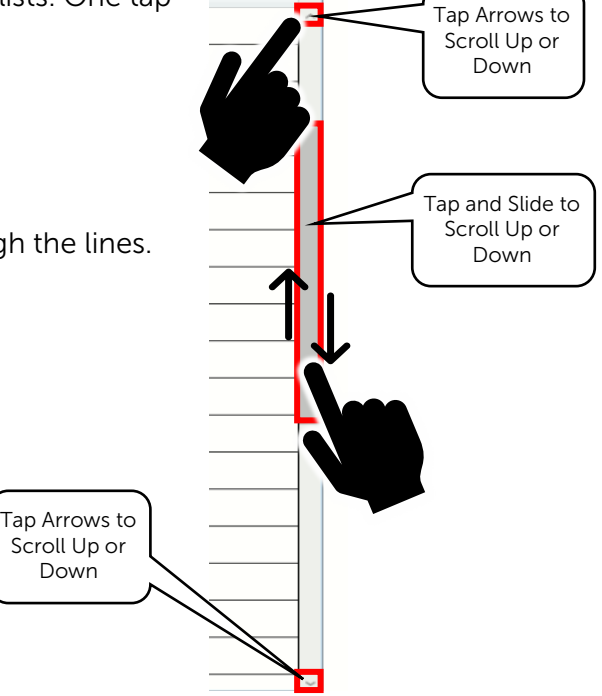

• Operator Manual 2.1

TORM

GAMES

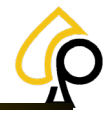

Terminal Audit | Event Log | Bill History | Receipts | Gameplay | Game Recall | Terminal Settings | Game Settings | SAS | Support

Tap Close in the upper right corner on any Page to Save Settings and Return to the Main Menu.

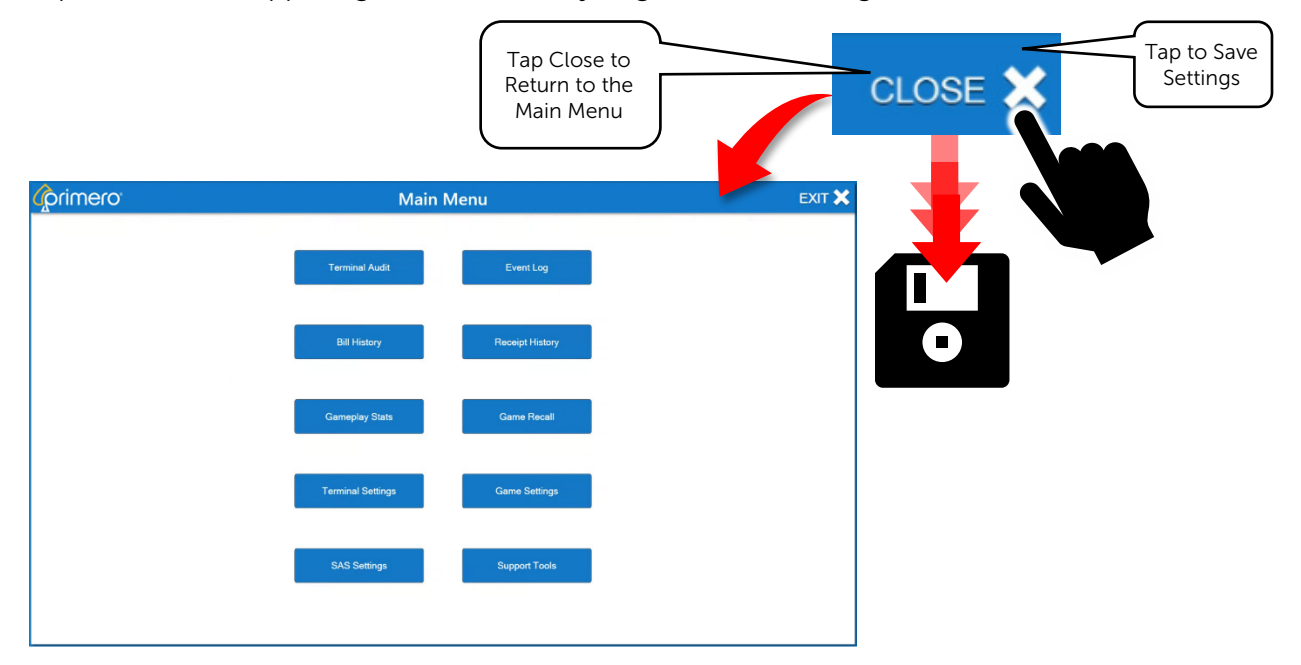

Use the Pop-Up Keyboard to Enter Alphanumeric information into various fields.

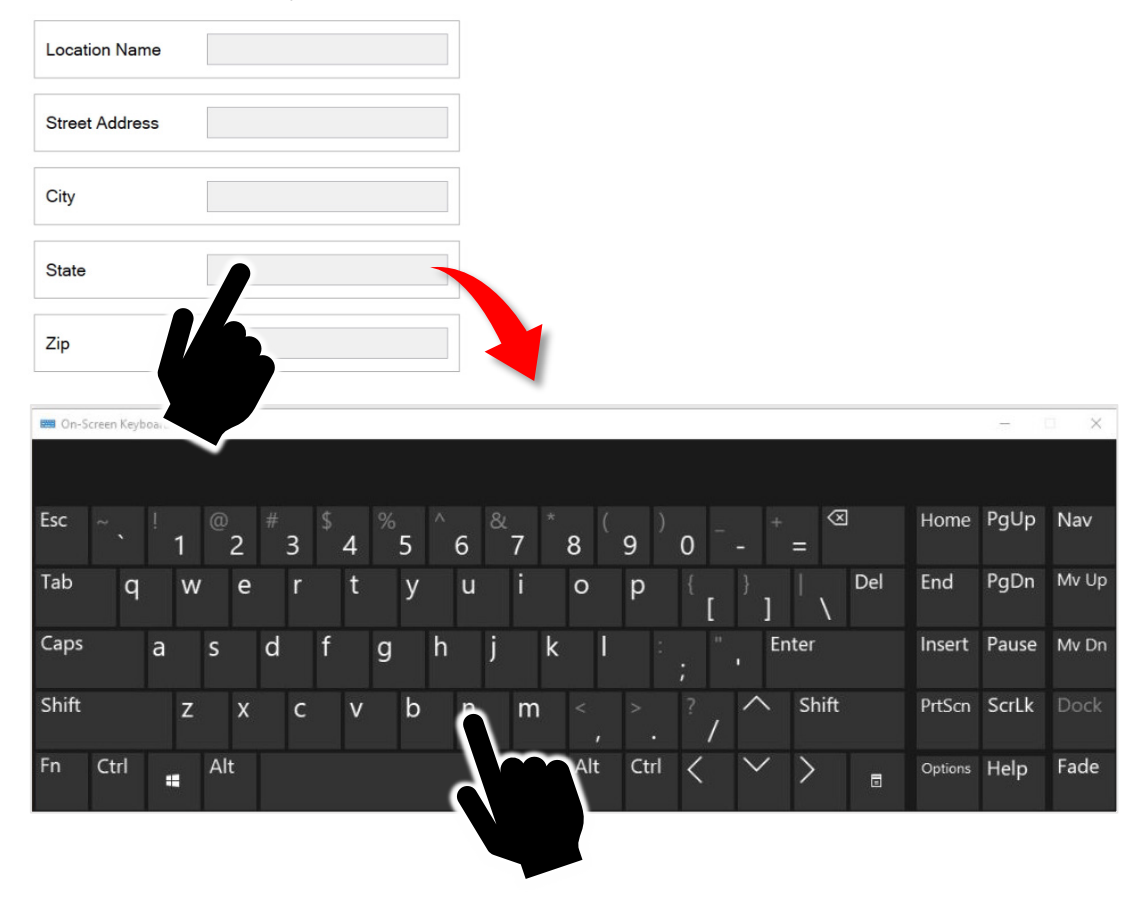

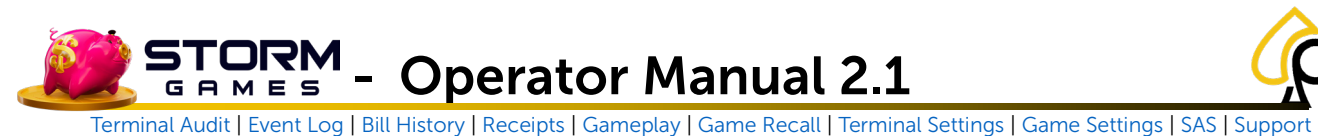

### Main Menu

Once logged in, the Main Menu appears. This menu allows access to the various pages and settings within the Storm Operator Menu system.

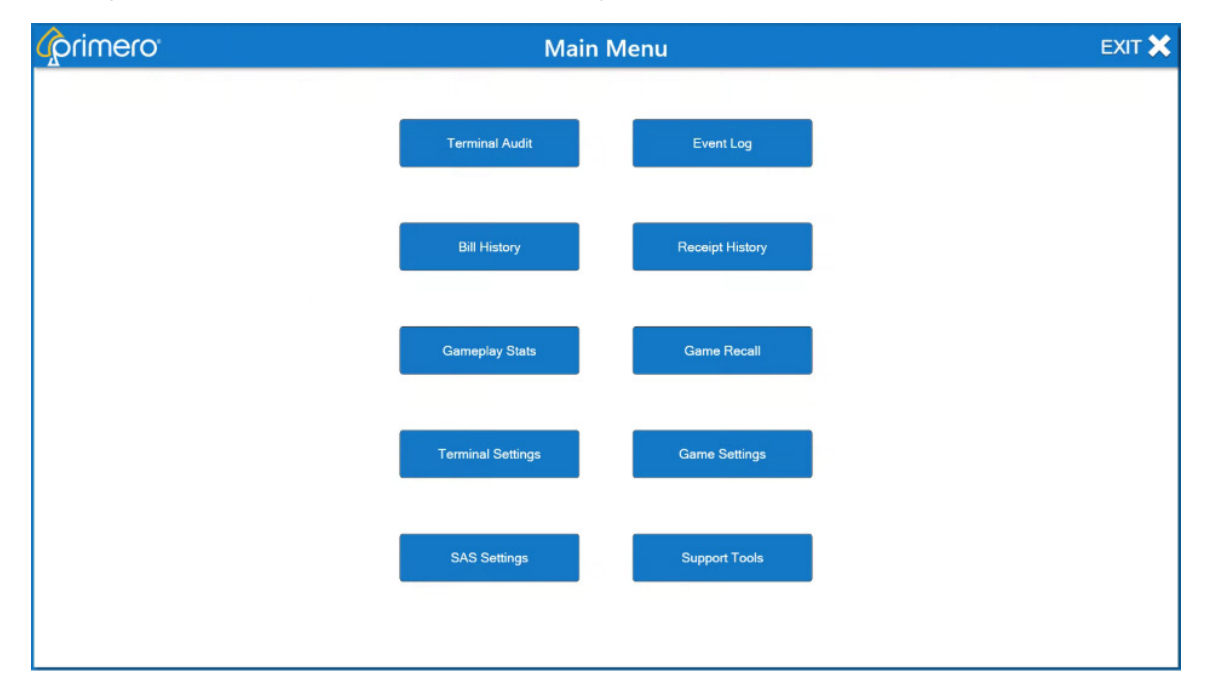

From the Main Menu, the Operator can access the following:

Terminal Audit (Meters) – Shows the Meter Information readings

Event Log – Displays both Physical Events and Menu Actions taken by the Operator.

Bill History – Provides a list of bills accepted by the Game Machine.

Receipt History – Shows a list of the last 20 printed receipts.

Gameplay Stats – Displays some basic financial and play statistics for the various games.

Game Recall – Shows a list of the wagers and wins for the various games.

Terminal Settings – Allows the Operator to set some parameters for the Game Machine.

Game Settings – Lets the Operator change some of the Game Settings.

SAS Settings – Sets up the Slot Accounting System when applicable.

Support Tools – Helps the Operator access support tools and information.

5TORM **Operator Manual 2.1** GAMES

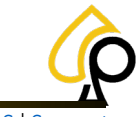

Terminal Audit | Event Log | Bill History | Receipts | Gameplay | Game Recall | Terminal Settings | Game Settings | SAS | Suppor

## **Terminal Audit (Meters)**

The Terminal Audit Menu or Meters Menu displays information read from the Meters inside the Game Machine.

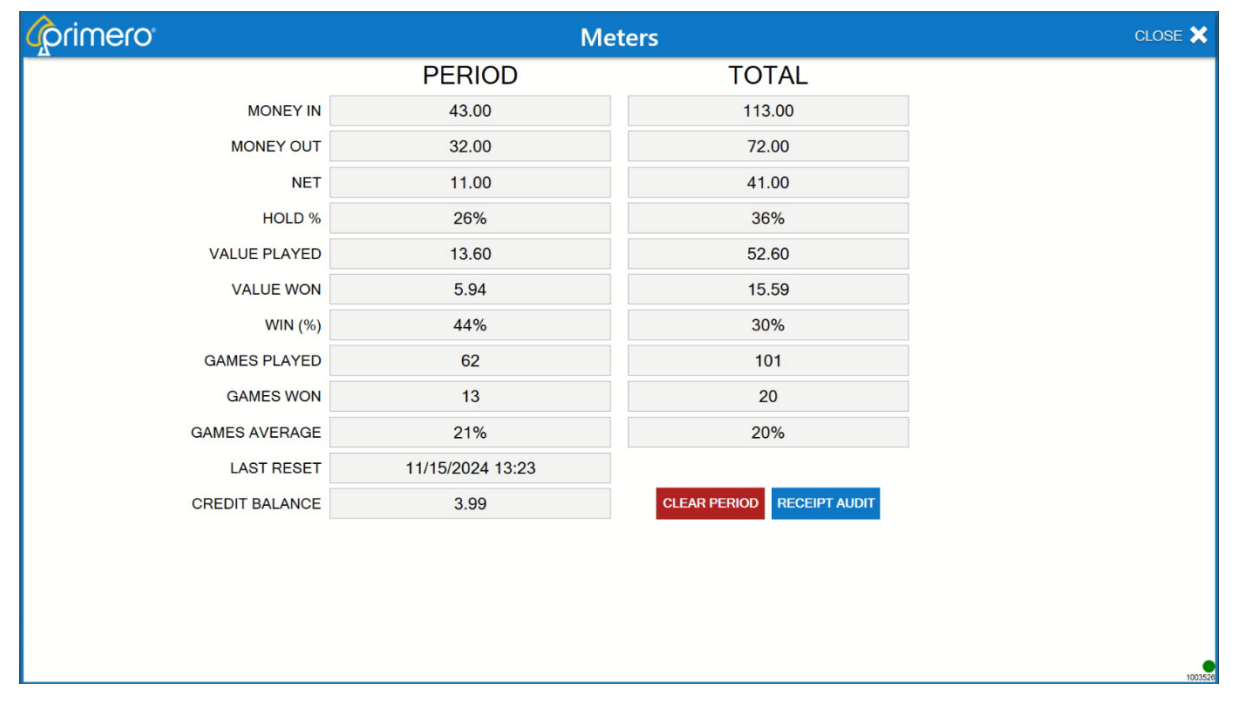

The Terminal Audit Menu has the following buttons: Tap to Clear the current data and start a CLEAR PERIOD new period. Note: Totals will Remain. ĺ Tap to Print a receipt showing the Terminal **RECEIPT AUDIT** Audit Data.

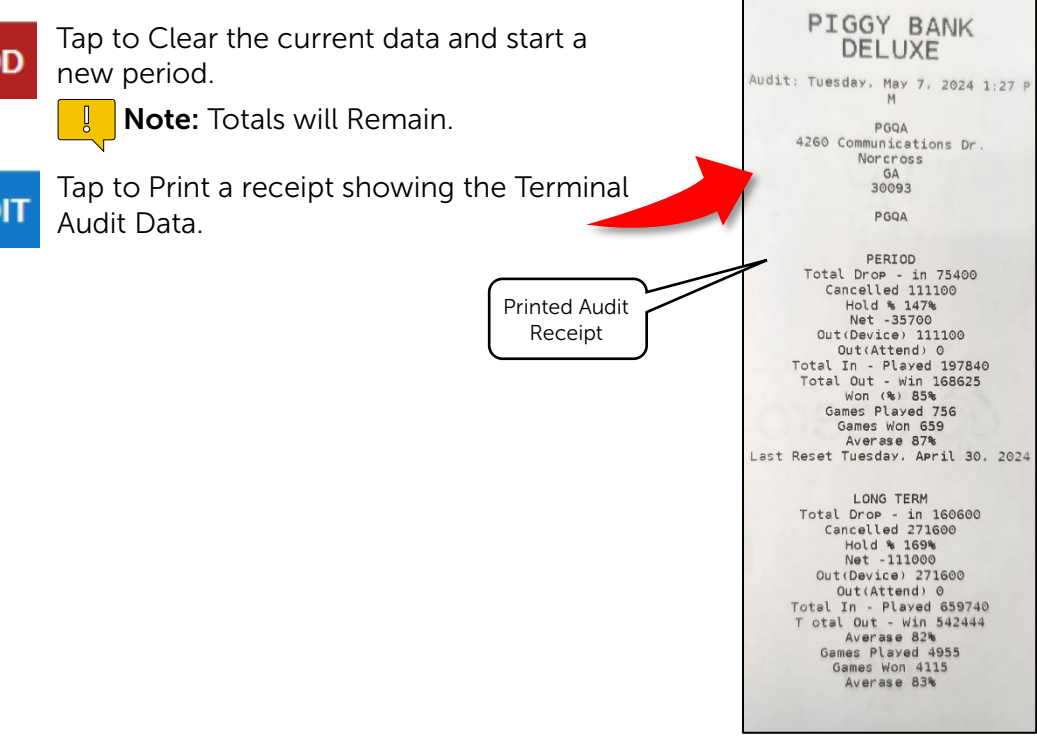

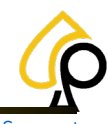

Terminal Audit | Event Log | Bill History | Receipts | Gameplay | Game Recall | Terminal Settings | Game Settings | SAS | Support

The Terminal Audit Menu displays the following information:

**Money In:** Cash or Credit inserted into the Machine over the last period.

Money Out: Cash or Credit paid out to the player.

**Net:** The net amount of cash or credit retained by the machine after payouts.

**Hold %:** Is Calculated by dividing the Net by the Money In and multiplied by 100 and Rounded.

For Example,  $11 \div 43 = .256 \times 100 = 25.6 \approx 26\%$ .

Value Played: The total amount of cash or credits played.

**Value Win:** The amount of cash or credit paid out to players as winnings.

Win %: Percent of Cash or Credit paid back to the play from winning plays.

Games Played: Number of Games Played in the current period.

Games Won: Number of Games Won in the current period.

Games Average: Percent of Games won from the number of games played.

Last Reset: The Time and Date of the last reset.

**Credit Balance:** The Players current credit balance.

| MONEY IN       | 43.00            |
|----------------|------------------|
| MONEY OUT      | 32.00            |
| NET            | 11.00            |
| HOLD %         | 26%              |
| VALUE PLAYED   | 13.60            |
| VALUE WON      | 5.94             |
| WIN (%)        | 44%              |
| GAMES PLAYED   | 62               |
| GAMES WON      | 13               |
| GAMES AVERAGE  | 21%              |
| LAST RESET     | 11/15/2024 13:23 |
| CREDIT BALANCE | 3.99             |

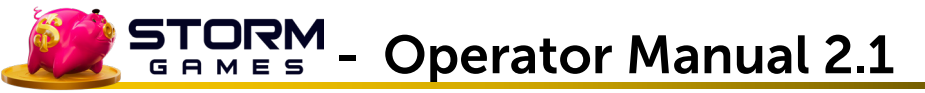

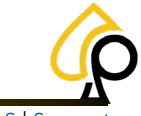

### **Event Log**

The Events Log page displays the various physical actions taken by the Operator triggered by the Intrusion Switches inside the Cabinet and Cabinet Components. It also displays some Menu actions such as accessing the Operator Menu and Clearing of the Credit Timer. Each event is date and time stamped.

| EventWhenOperator menu was Opened11/15/2024 11:21:26 AMbelly door was Closed11/15/2024 11:14:21 AMbill door was Closed11/15/2024 11:14:21 AMbill door was Closed11/15/2024 11:14:02 AMbill door was Closed11/15/2024 11:14:02 AMbill door was Closed11/15/2024 11:14:359 AMbill door was Closed11/15/2024 11:13:59 AMbill door was Opened11/15/2024 11:13:59 AMbill door was Opened11/15/2024 11:13:59 AMbill door was Opened11/15/2024 11:13:59 AM                                                         |  |
|----------------------------------------------------------------------------------------------------|--|
| Event     When       Operator menu was Opened     11/15/2024 11:21:26 AM       belly door was Closed     11/15/2024 11:14:21 AM       bill door was Closed     11/15/2024 11:14:24 AM       bill door was Closed     11/15/2024 11:14:20 AM       bill door was Closed     11/15/2024 11:13:59 AM       bill door was Closed     11/15/2024 11:13:59 AM       bill door was Opened     11/15/2024 11:13:59 AM       bill door was Opened     11/15/2024 11:13:59 AM                                         |  |
| Operator menu was Opened         11/15/2024 11:21:26 AM           belly door was Closed         11/15/2024 11:14:21 AM           bill door was Closed         11/15/2024 11:14:24 AM           bill door was Closed         11/15/2024 11:14:02 AM           logic door was Closed         11/15/2024 11:13:59 AM           bill door was Closed         11/15/2024 11:13:59 AM           bill door was Opened         11/15/2024 11:13:59 AM           bill door was Opened         11/15/2024 11:13:59 AM |  |
| belly door was Closed11/15/2024 11:14:21 AMbill door was Closed11/15/2024 11:14:4 AMbill door was Opened11/15/2024 11:13:59 AMlogic door was Closed11/15/2024 11:13:59 AMbill door was Opened11/15/2024 11:13:59 AMbelly door was Opened11/15/2024 11:13:59 AM                                                                                                    |  |
| bill door was Closed         11/15/2024 11:14:14 AM           bill door was Opened         11/15/2024 11:14:02 AM           logic door was Closed         11/15/2024 11:13:59 AM           bill door was Opened         11/15/2024 11:13:59 AM           belly door was Opened         11/15/2024 11:13:59 AM                                                                                                    |  |
| bill door was Opened         11/15/2024 11:14:02 AM           logic door was Closed         11/15/2024 11:13:59 AM           bill door was Opened         11/15/2024 11:13:59 AM           belly door was Opened         11/15/2024 11:13:59 AM                                                                                                    |  |
| logic door was Closed         11/15/2024 11:13:59 AM           bill door was Closed         11/15/2024 11:13:59 AM           belly door was Opened         11/15/2024 11:13:59 AM                                                                                                    |  |
| bill door was Closed         11/15/2024 11:13:59 AM           belly door was Opened         11/15/2024 11:13:59 AM                                                                                                    |  |
| belly door was Opened 11/15/2024 11:13:59 AM                                                                                                    |  |
|                                                                                                    |  |
| main door was Closed 11/15/2024 11:13:58 AM                                                                                                    |  |
| Operator menu was Closed 11/15/2024 11:13:23 AM                                                                                                    |  |
| Operator menu was Opened 11/15/2024 11:12:18 AM                                                                                                    |  |
| Operator menu was Closed 11/15/2024 11:08:06 AM                                                                                                    |  |
| Operator menu was Opened 11/15/2024 11:07:18 AM                                                                                                    |  |
| Operator menu was Closed 11/15/2024 11:04:22 AM                                                                                                    |  |
| SafariWonders closed unexpectantly. 100 returned 11/15/2024 11:03:50 AM                                                                                                    |  |
| Operator menu was Opened                                                                                                    |  |

The Types of Events displayed are:

- Physical Cabinet Events
- Menu Events
- Game Events

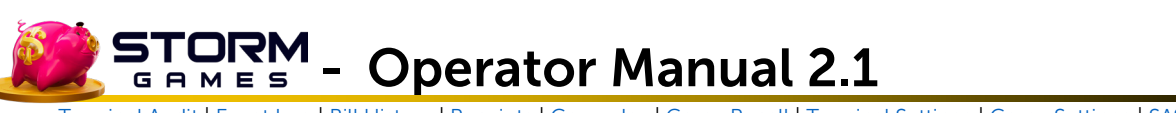

## **Accepted Bills**

The Accepted Bills page displays any bills accepted by the Bill Acceptor in the form of denominations and the Date and Time the bill was accepted.

|   |                                                    | Accepted Bills                                                                                                    | CLOSE 🗙 |
|---|----------------------------------------------------|----------------------------------------------------------------------------------------------------|---------|
| - | Bill Accepted<br>20.00<br>20.00<br>10.00           | When<br>11/15/2024 11:03:36 AM<br>11/15/2024 11:03:32 AM<br>11/15/2024 11:03:27 AM<br>11/15/2024 11:03:27 AM                                             |         |
| - | 10.00<br>10.00<br>10.00<br>10.00<br>10.00<br>20.00 | 11/15/2024 11:03:22 AM<br>11/15/2024 11:03:27 AM<br>11/15/2024 11:03:27 AM<br>11/15/2024 11:03:22 AM<br>11/15/2024 11:03:26 AM<br>11/15/2024 11:03:26 AM |         |
| - | 20.00<br>Denomination                              | 11/15/2024 11:03:32 AM<br>Date and<br>Time Stamp                                                                                                    |         |

The Accepted Bills page shows the following:

- Bill Accepted
- Date and Time Stamp

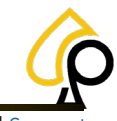

Terminal Audit | Event Log | Bill History | Receipts | Gameplay | Game Recall | Terminal Settings | Game Settings | SAS | Support

## **Receipt History**

|                                           | Recei                          | pt Recall     |         | CLOSE 🗙 |
|-------------------------------------------|--------------------------------|---------------|---------|---------|
|                                           |                                |               |         |         |
|                                           | Date Time Of Receipt           | Voucher ID    | Win     |         |
|                                           | 11/15/2024 1:21:12 PM          | 1003526000001 | 40.00   |         |
|                                           |                                |               |         |         |
|                                           |                                |               |         |         |
|                                           |                                |               |         |         |
|                                           |                                |               |         |         |
|                                           |                                |               |         |         |
|                                           |                                |               |         |         |
|                                           |                                |               |         |         |
|                                           |                                |               |         |         |
|                                           |                                |               |         |         |
|                                           |                                |               |         |         |
|                                           |                                |               |         |         |
|                                           |                                |               |         |         |
|                                           |                                |               |         |         |
|                                           |                                |               |         |         |
|                                           |                                |               |         |         |
|                                           |                                |               |         |         |
|                                           |                                |               | REPRINT |         |
|                                           |                                |               |         |         |
| I                                         |                                |               |         |         |
|                                           |                                |               |         |         |
| The Receipt R                             | ecall Page shows the following | :             |         |         |
| <ul> <li>Date and <sup>-</sup></li> </ul> | Time of Receipt • Vou          | cher ID       | • Win   |         |
| Date and                                  |                                |               | •••••   |         |
|                                           |                                |               |         |         |
| To Reprint a R                            | eceipt:                        |               |         |         |

The Receipt Recall Page displays the last 20 Win Receipts printed.

1. Select the Receipt.

| 11/15/2024 1:21:12 PM                                                                     | 1003526000001                               | 40.00                                                                                                    |
|-------------------------------------------------------------------------------------------|---------------------------------------------|----------------------------------------------------------------------------------------------------|
| 2. Tap Reprint.                                                                           |                                             |                                                                                                    |
| The system will reprint the selected recei                                                |                                             | -<br>Date: 2024-04-30<br>Time: 01:28:05                                                                                                    |
|                                                                                           |                                             | FILL<br>Type: Standard Fill ID: 373<br>Denoms [1, 20, 50, 0]<br>Filled Units [500, 50, 20, 0]<br>Filled Dollars: \$2500.00                                                 |
|                                                                                           | Reprinted                                   | Start Levels         [0, 0, 0, 0]           End Levels         [500, 50, 20, 0]           Farget Levels         [500, 50, 20, 0]           Reject Bin         [0, 0, 0, 0] |
|                                                                                           | Receipt                                     | enter location name<br>enter location address                                                                                                    |
| <b>Note:</b> It is possible to Select more than list, however, the system will only print | one Receipt from the one receipt at a time. | enter location city, WI,                                                                                                    |
|                                                                                           | ·                                           | None Fill Receipt                                                                                                    |

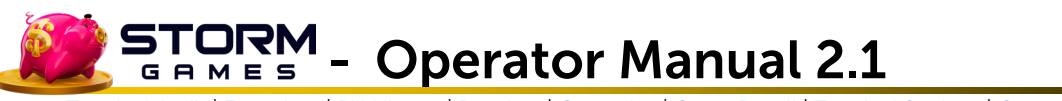

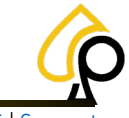

## **Gameplay Stats**

The Game Plays Page displays some basic financial and play statistics for the various games including the number of plays for each game, coin in and coin out as well as the profit collected and return to player percentages.

| e<br>pins Mob<br>: Tricks<br>ay<br>Wonders<br>b Riches<br>I To Fortune | Plays           6           8           5           7           4           9 | Coin In<br>6.00<br>9.00<br>5.00<br>6.00<br>4.00<br>9.00               | Coin Out<br>3.20<br>0.00<br>1.60<br>2.00<br>1.00<br>1.85 | Profit<br>2.80<br>9.00<br>3.40<br>4.00<br>3.00<br>7.15                                                  | RTP %<br>53.33%<br>0.00%<br>32.00%<br>33.33%<br>25.00%<br>20.56%                                                      |                                                                                                    |
|------------------------------------------------------------------------|-------------------------------------------------------------------------------|-----------------------------------------------------------------------|----------------------------------------------------------|----------------------------------------------------------------------------------------------------|----------------------------------------------------------------------------------------------------|----------------------------------------------------------------------------------------------------|
| e pins Mob<br>: Tricks<br>ay<br>Wonders<br>b Riches<br>t To Fortune    | Plays           6           8           5           7           4           9 | Coin In<br>6.00<br>9.00<br>5.00<br>6.00<br>4.00<br>9.00               | Coin Out<br>3.20<br>0.00<br>1.60<br>2.00<br>1.00<br>1.85 | Profit<br>2.80<br>9.00<br>3.40<br>4.00<br>3.00<br>7.15                                                  | RTP %<br>53.33%<br>0.00%<br>32.00%<br>33.33%<br>25.00%<br>20.56%                                                      |                                                                                                    |
| pins Mob<br>: Tricks<br>ay<br>Wonders<br>b Riches<br>I To Fortune      | 6<br>8<br>5<br>7<br>4<br>9                                                    | 6.00         9.00         5.00         6.00         4.00         9.00 | 3.20<br>0.00<br>1.60<br>2.00<br>1.00<br>1.85             | 2.80<br>9.00<br>3.40<br>4.00<br>3.00<br>7.15                                                            | 53.33%<br>0.00%<br>32.00%<br>33.33%<br>25.00%<br>20.56%                                                               |                                                                                                    |
| : Tricks<br>ay<br>Wonders<br>b Riches<br>I To Fortune                  | 8<br>5<br>7<br>4<br>9                                                         | 9.00<br>5.00<br>6.00<br>4.00<br>9.00                                  | 0.00<br>1.60<br>2.00<br>1.00<br>1.85                     | 9.00<br>3.40<br>4.00<br>3.00<br>7.15                                                                    | 0.00%<br>32.00%<br>33.33%<br>25.00%<br>20.56%                                                                         |                                                                                                    |
| ay<br>Wonders<br>b Riches<br>I To Fortune                              | 5<br>7<br>4<br>9                                                              | 5.00<br>6.00<br>4.00<br>9.00                                          | 1.60<br>2.00<br>1.00<br>1.85                             | 3.40<br>4.00<br>3.00<br>7.15                                                                            | 32.00%<br>33.33%<br>25.00%<br>20.56%                                                                                  |                                                                                                    |
| Wonders<br>b Riches<br>I To Fortune                                    | 7<br>4<br>9                                                                   | 6.00<br>4.00<br>9.00                                                  | 2.00<br>1.00<br>1.85                                     | 4.00<br>3.00<br>7.15                                                                                    | 33.33%<br>25.00%<br>20.56%                                                                                            |                                                                                                    |
| b Riches<br>I To Fortune                                               | 4<br>9                                                                        | 4.00<br>9.00                                                          | 1.00<br>1.85                                             | 3.00<br>7.15                                                                                            | 25.00%<br>20.56%                                                                                                    |                                                                                                    |
| t To Fortune                                                           | 9                                                                             | 9.00                                                                  | 1.85                                                     | 7.15                                                                                                    | 20.56%                                                                                                    |                                                                                                    |
|                                                                        |                                                                               |                                                                       |                                                          |                                                                                                    |                                                                                                    |                                                                                                    |
|                                                                        | 20                                                                            | 20.00                                                                 | 0.65                                                     | 20.25                                                                                                   | 164 2294                                                                                                    |                                                                                                    |
|                                                                        | 39                                                                            | 39.00                                                                 | 9.05                                                     | 29.35                                                                                                   | 104.2270                                                                                                    |                                                                                                    |
| : 11/15/2024                                                           | 15 To:                                                                        | 11/15/202                                                             | 24 15                                                    |                                                                                                    | Submit                                                                                                    |                                                                                                    |
|                                                                        | 11/15/2024                                                                    | <sup>39</sup><br>11/15/2024 15 To:                                    | 39 39.00<br>11/15/2024 15 To: 11/15/202                  | 39         39.00         9.65           11/15/2024         15         To:         11/15/2024         15 | 39         39.00         9.65         29.35           11/15/2024         15         To:         11/15/2024         15 | 39         39.00         9.65         29.35         164.22%           11/15/2024         15         To:         11/15/2024         15         Submit |

The Game Statistics Page displays the following:

- **Name** The Name of the Game being played.
- Plays The number of times the game was played.
- **Coin In** The total amount of credits played in the game.
- Coin Out The total amount of credits won by players.
- **Profit** The amount of profit collected by the game. (Coin In Coin Out = Profit)
- **RTP %** A percentage of the amount won verses the amount wagered.
- **Totals** Shows the Totals for each column.

To change the Dates displayed:

- 1. Tap the Calendar Icon.
- 2. Select the Date.
- 3. Tap Submit.

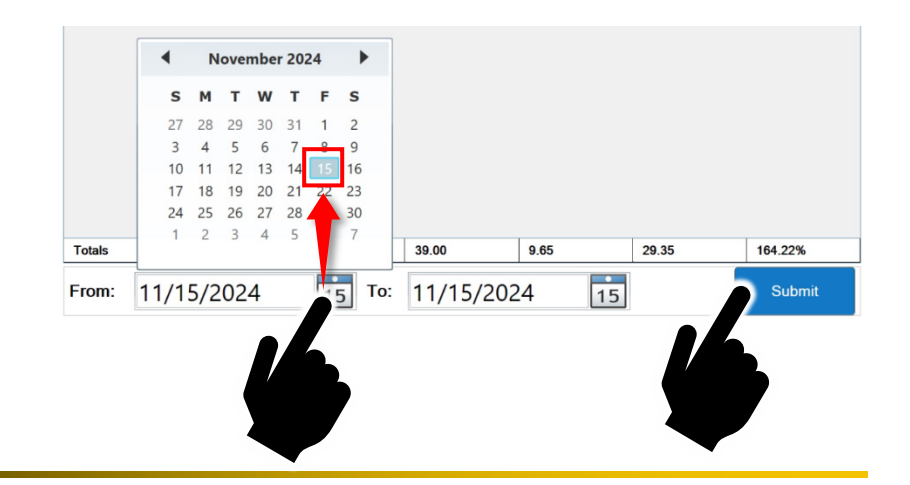

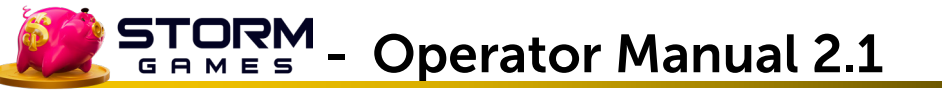

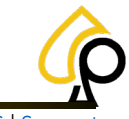

## Game Recall

The Game Recall Page displays information for each play of each game and includes the date and time of the play, game name, wager, win and play ID.

| primero               |                 | Game Recall   |      | CLC    | DSE 🗙 |
|-----------------------|-----------------|---------------|------|--------|-------|
|                       |                 |               |      |        |       |
| Date                  | Game Name       | Wager         | Win  | ld     |       |
| 11/15/2024 4:12:13 PM | Payday          | 1.00          | 0.00 | 39     |       |
| 11/15/2024 4:12:08 PM | Payday          | 1.00          | 1.60 | 38     |       |
| 11/15/2024 4:11:56 PM | Payday          | 1.00          | 0.00 | 37     |       |
| 11/15/2024 4:11:50 PM | Payday          | 1.00          | 0.00 | 36     |       |
| 11/15/2024 4:11:44 PM | Payday          | 1.00          | 0.00 | 35     |       |
| 11/15/2024 4:11:23 PM | TicketToFortune | 1.00          | 0.60 | 34     |       |
| 11/15/2024 4:09:19 PM | TicketToFortune | 1.00          | 0.00 | 33     |       |
| 11/15/2024 4:09:14 PM | TicketToFortune | 1.00          | 0.00 | 32     |       |
| 11/15/2024 4:09:08 PM | TicketToFortune | 1.00          | 0.00 | 31     |       |
| 11/15/2024 4:09:04 PM | TicketToFortune | 1.00          | 0.00 | 30     |       |
| 11/15/2024 4:08:59 PM | TicketToFortune | 1.00          | 1.00 | 29     |       |
| 11/15/2024 4:08:48 PM | TicketToFortune | 1.00          | 0.00 | 28     |       |
| 11/15/2024 4:08:43 PM | TicketToFortune | 1.00          | 0.00 | 27     |       |
| 11/15/2024 4:08:37 PM | TicketToFortune | 1.00          | 0.25 | 26     |       |
| 11/15/2024 4:07:11 PM | FreespinsMob    | 1.00          | 0.00 | 25     |       |
| 11/15/2024 4:07:05 PM | FreespinsMob    | 1.00          | 0.00 | 24     |       |
| 11/15/2024 4:06:58 PM | FreespinsMob    | 1.00          | 3.20 | 23     |       |
| 11/15/2024 4:06:46 PM | FreespinsMob    | 1.00          | 0.00 | 22     |       |
| 44/45/2024 A.06.40 DM | Erossinallah    | 1.00          | 0.00 | 24     |       |
| From: 11/15/202       | 24 <b>15</b> T  | o: 11/15/2024 | 15   | Submit |       |
|                       |                 |               |      |        |       |

The Game Recall Page shows the following information:

- **Date** Shows the Date and Time of the Play.
- Game Name Displays the name of the game that was played.
- Wager Shows the amount wagered on the play.
- Win Displays the win amount.
- **ID** Shows the unique numeric identifier of the play.

To change the Dates displayed:

- 1. Tap the Calendar Icon.
- 2. Select the Date.
- 3. Tap Submit.

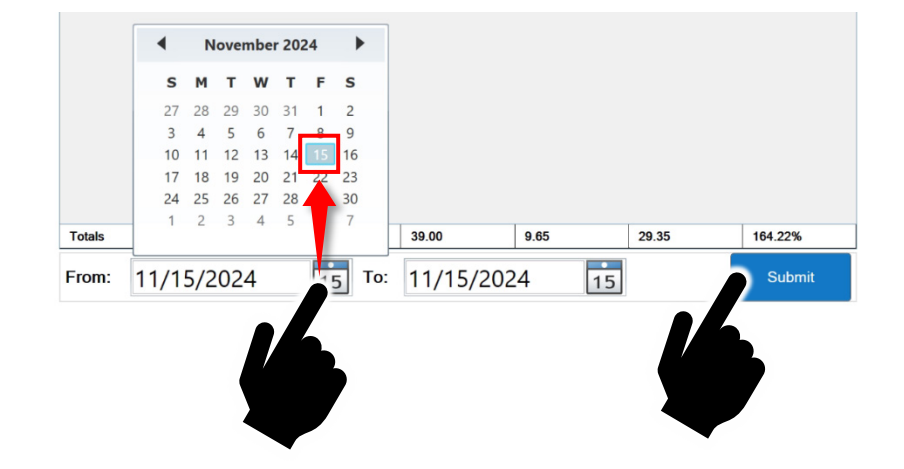

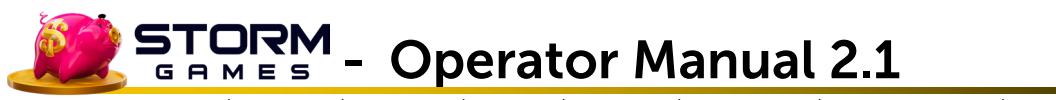

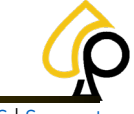

## **Terminal Settings**

The Terminal Settings page allows the Operator to change some Cabinet Component settings such as, Printer settings, Monitor Calibration and change the access Pin Code.

| oreming |                | Termin  | al Settings          |                       | CLOSE 🗙 |
|---------|----------------|---------|----------------------|-----------------------|---------|
|         | Location Name  |         | Ticket Interval      | 1 5                   |         |
|         | Street Address |         | Minimum Ticket       | 1 - +                 |         |
|         | City           |         | Special Win (\$)     | 50000                 |         |
|         | State          |         | Pin Code             | 1234                  |         |
|         | Zip            |         | Alarm                | ON OFF                |         |
|         |                |         |                      |                       |         |
|         | Volume         | 30      | Calibrate Touchscree | n Select Manufacturer |         |
|         | Printer Type   | Phoenix | Bill Acceptor Type   | ID003 ·               |         |
|         | Printer Port   | COM1 ·  | Bill Acceptor Port   | COM4 · INITIALIZE     |         |
|         | RAM CLEAR      |         |                      | Set Date/Time         |         |
|         |                |         |                      |                       |         |
|         |                |         |                      |                       |         |

The Terminal Settings page has the following settings:

- Location / Address
- Ticket Interval
- Minimum Ticket
- Special Win
- Pin Code
- Alarm
- Volume
- Printer Type
- Printer Port
- Calibrate Touchscreen
- Bill Acceptor Type
- Bill Acceptor Port
- RAM Clear
- Set Date/Time

## **Operator Manual 2.1**

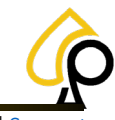

Terminal Audit | Event Log | Bill History | Receipts | Gameplay | Game Recall | Terminal Settings | Game Settings | SAS | Suppo

#### **Address Fields**

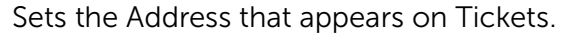

| Location Name  |  |  |
|----------------|--|--|
| Street Address |  |  |
| City           |  |  |
| State          |  |  |
| Zip            |  |  |

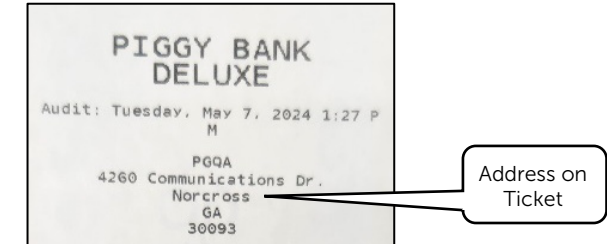

Tap a Text Box and use the Pop Up Keyboard to Enter the information.

| On-S  | creen K | eyboi | ard |     |   |        |   |   |                |   |   |   |    |   |      |   |        |       |     |         | - 1   | ×     |
|-------|---------|-------|-----|-----|---|--------|---|---|----------------|---|---|---|----|---|------|---|--------|-------|-----|---------|-------|-------|
|       |         |       |     |     |   |        |   |   |                |   |   |   |    |   |      |   |        |       |     |         |       |       |
|       |         |       |     |     | 2 | #<br>3 |   | 4 | <sup>%</sup> 5 |   | 6 |   | 8  |   | 9    |   |        | ÷ <   | ×   | Home    | PgUp  | Nav   |
| ab    |         | q     | W   |     | e | r      |   |   | У              |   | u | i | 0  |   | р    |   |        |       | Del | End     | PgDn  | Mv Up |
| Taps  |         | i     | a   |     |   | d      | f |   | g              | h | j | ۲ |    | I |      |   | · "    | Inter |     | Insert  | Pause | Mv Dn |
| shift |         |       | z   |     |   | ¢      |   |   | b              |   | n | m |    |   |      |   | ^      | Shift |     | PrtScn  | ScrLk |       |
| 'n    | Ctrl    | 1     |     | Alt | t |        |   |   |                |   |   |   | Al | t | Ctrl | < | $\sim$ | >     | ۵   | Options | Help  | Fade  |

#### Ticket Interval

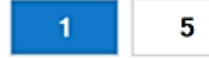

#### Tap to Select 1 or 5

Sets the amount by which a payout on a ticket will increase and therefore the remaining cash or credit left in the machine when a ticket is printed. For Example, if the Ticket Interval is set to 5 and the player has \$6.50 in winnings, the ticket will only print for \$5, leaving \$1.50 to play in the game.

See Lose Remaining Credit for additional settings.

#### Minimum Ticket

| Minimum Ticket 1 | Text Box to use the Pop Up Keyboard to Enter a Value. |  |
|------------------|-------------------------------------------------------|--|
|                  | So Sena Tajhard                                       |  |

Sets the minimum amount for a payout on a ticket when printed. For example, if set to 5, the player must have winnings of at least \$5 or no ticket will print.

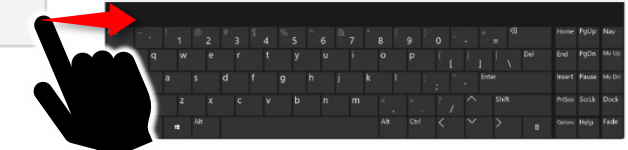

#### Special Win

| Special Win (\$) | 50000 |  |
|------------------|-------|--|

Tap the Text Box to use the Pop Up Keyboard to Enter a Value.

To prevent awarding winnings that exceed a specific amount. If applicable, this limit must be set according to the laws of the jurisdiction in which the machine will be placed.

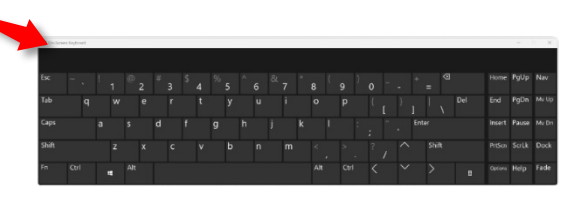

Terminal Audit | Event Log | Bill History | Receipts | Gameplay | Game Recall | Terminal Settings | Game Settings | SAS | Support

#### Pin Code

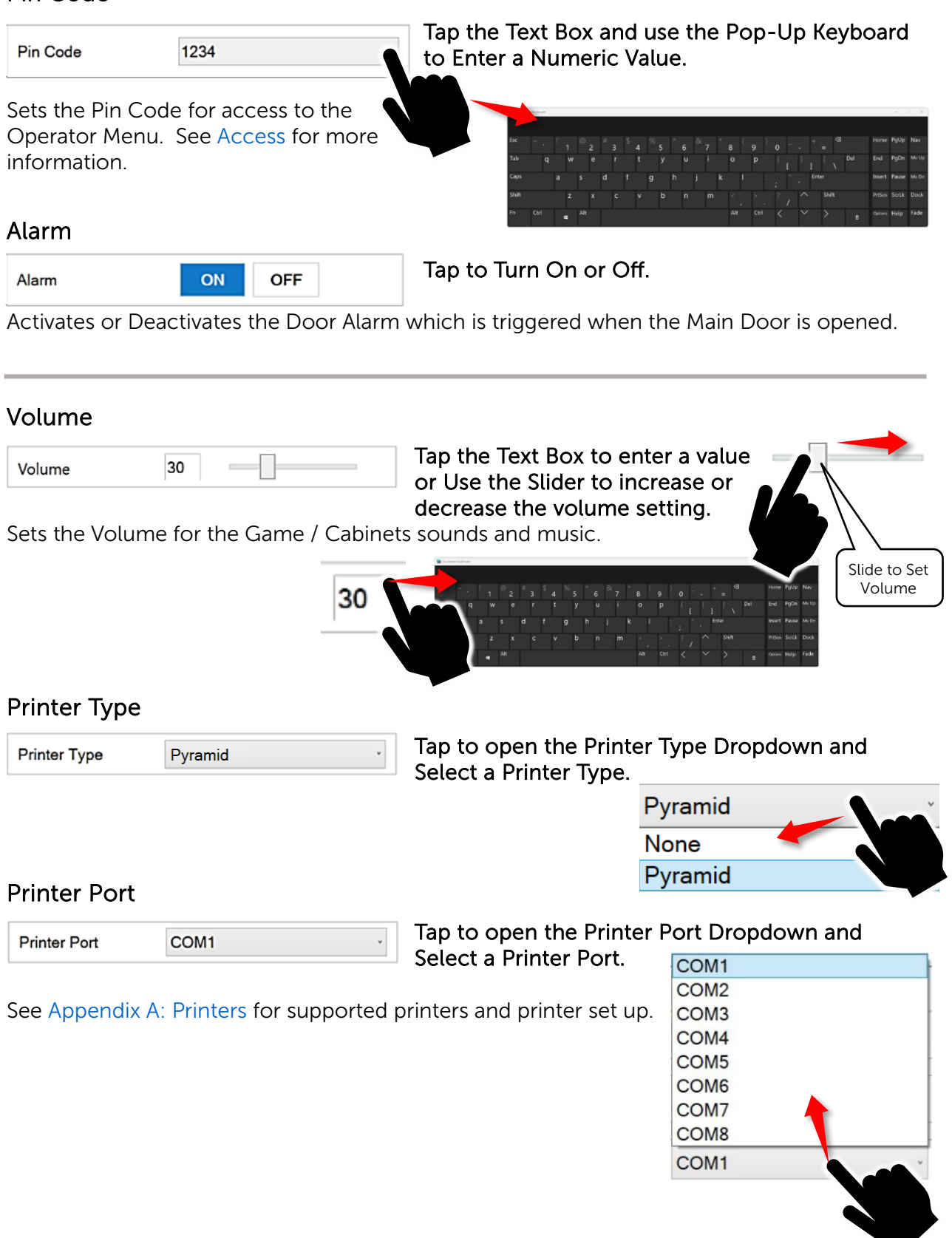

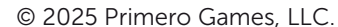

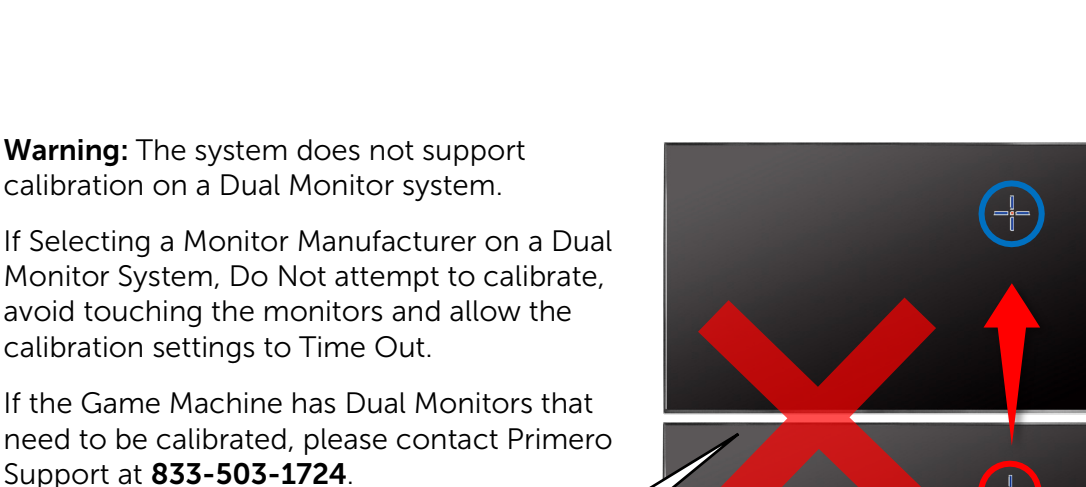

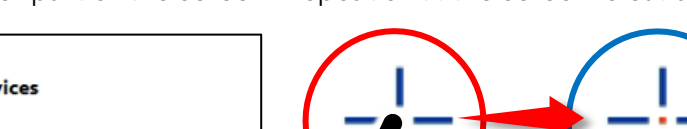

will automatically open.

Tap to Select the Manufacturer of the Monitor

from the Dropdown and the Calibration settings

To Calibrate the Touchscreen Monitor:

Calibrate Touchscreen

Calibrate Touchscreen Select Manufacturer

Blue crosshairs with a Red center dot will appear on the screen.

This will calibrate the Touch settings for the Selected Monitor.

Touch and hold the crosshair and a Red Circle will appear. When the Red Circle turns Blue, the crosshair will move to another part of the screen. Repeat until the screen is calibrated.

Identifying touch devices

Please touch and hold the cross until the circle turns blue

If this is not a touch screen click next with a mouse or type Alt+X

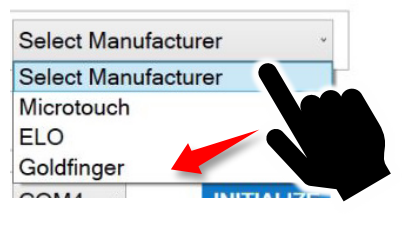

**Operator Manual 2.1** 

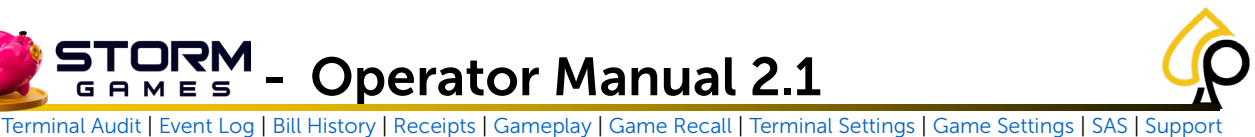

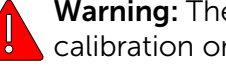

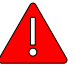

calibration on a Dual Monitor system.

If Selecting a Monitor Manufacturer on a Dual Monitor System, Do Not attempt to calibrate, avoid touching the monitors and allow the calibration settings to Time Out.

If the Game Machine has Dual Monitors that need to be calibrated, please contact Primero Support at 833-503-1724.

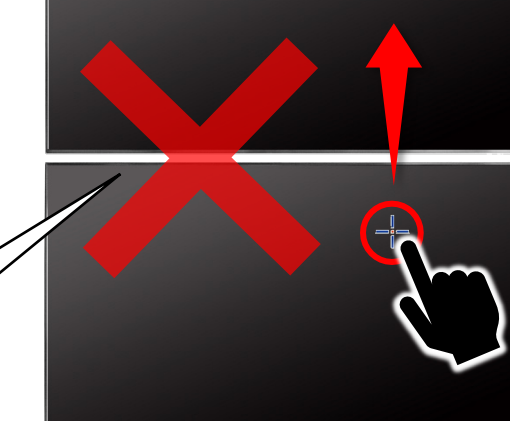

Do Not Calibrate Dual Monitors

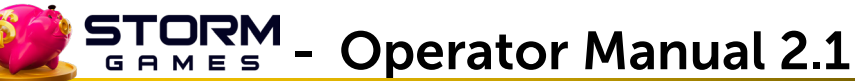

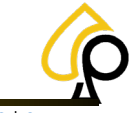

#### Bill Acceptor Type

| Bill Acceptor Type | ID003 | ¥ | Tap the dropdown t | to select the Bill Acceptor. |  |  |  |
|--------------------|-------|---|--------------------|------------------------------|--|--|--|
|                    |       |   | 1                  | PyramidApex                  |  |  |  |
|                    |       |   |                    | None                         |  |  |  |

| PyramidApex | , in the second second se |
|-------------|----------------------------------------------------------------------------------------------------|
| None        |                                                                                                    |
| ID003       |                                                                                                    |
| PyramidApex |                                                                                                    |
| ICT         |                                                                                                    |
| Mei         |                                                                                                    |
| MeiSerial   |                                                                                                    |

#### Bill Acceptor Port

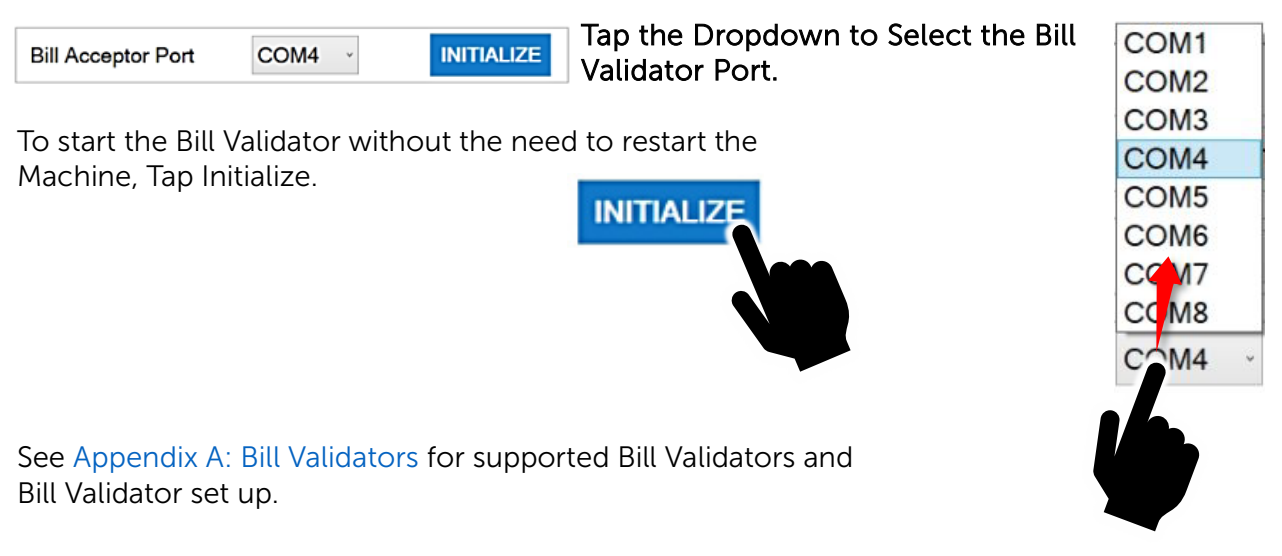

#### **RAM Clear**

RAM CLEAR Tap the RAM CLEAR button to perform a RAM Clear on the Game Machine.

A RAM Clear will reset the game machine's memory, meter information, some configuration settings, and any data stored in the random-access memory.

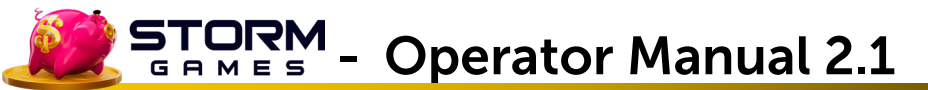

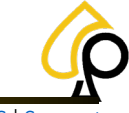

#### Set Date/Time

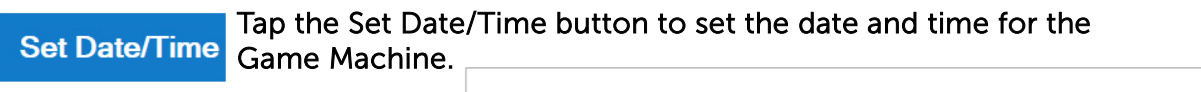

Current System Date/Time:

06-Mar-2025 10:54 AM

#### Automatic Sync

If the Machine is connected to the internet, Tap the Automatic Sync check box to synchronize the time with the internet.

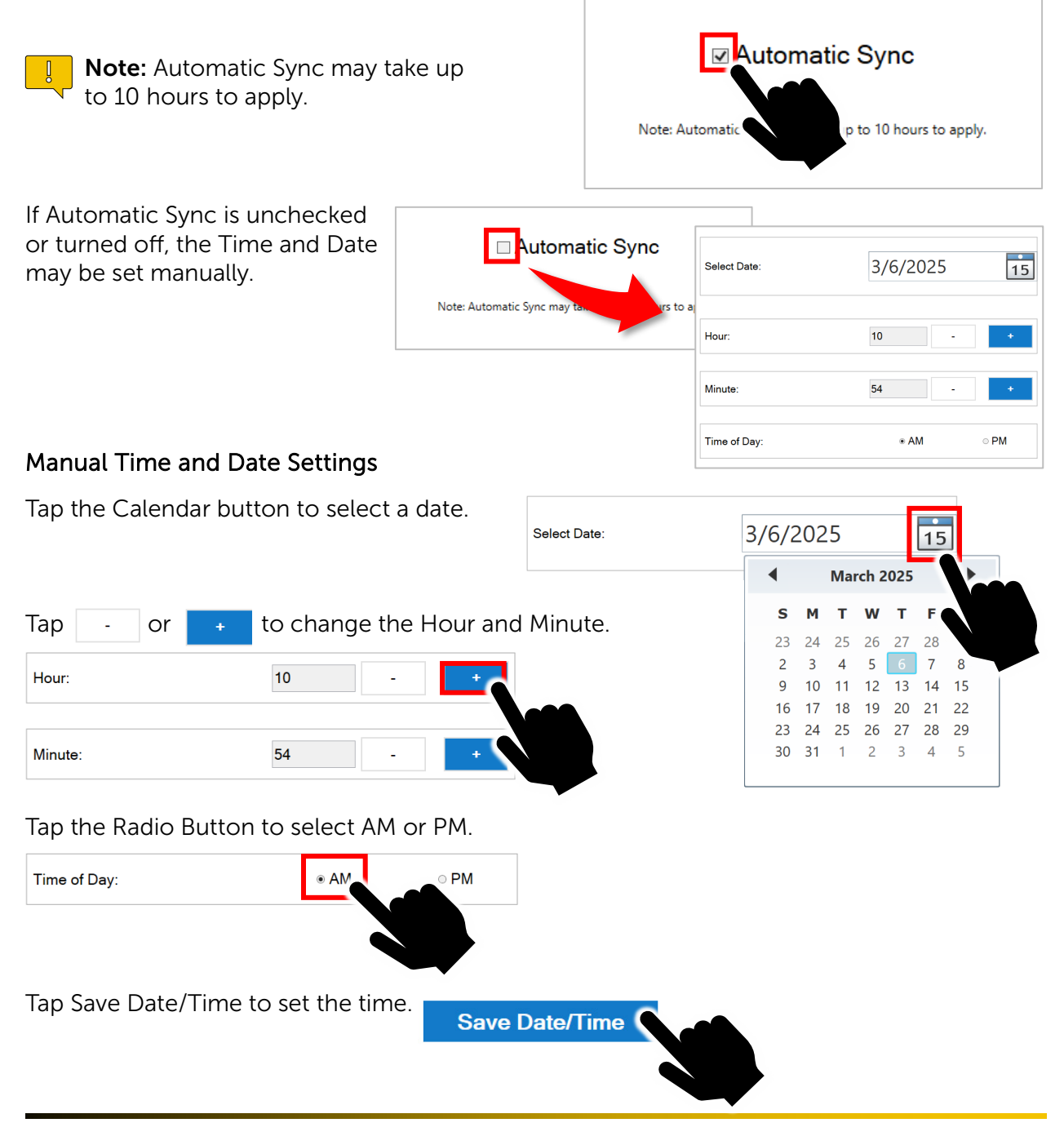

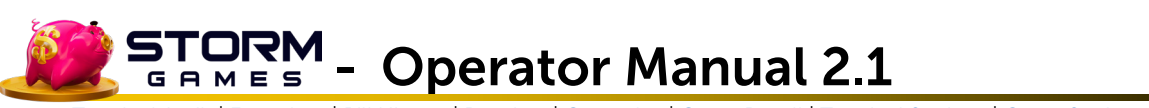

### **Game Settings**

The Game Settings page allows the Operator to activate features or set some of the Game settings and parameters including skills, payout and denoms.

|                       | Ga            | me Sett | ings                        | CLOSE 💥 |
|-----------------------|---------------|---------|-----------------------------|---------|
|                       |               |         |                             |         |
| Match 2 Feature       | ON OFF        |         | Generic Symbols ON OFF      |         |
| Payback               | ON OFF        |         | Payback Rounds 12 -         |         |
| Lose Remaining Credit | ON OFF        |         | Timeout to Clear            |         |
| Preview               | ON OFF        |         | Payout % 92 ·               |         |
| Hand Count            | ON OFF        |         | Hand Count Clear 1min ·     |         |
| Denom Select          |               |         |                             |         |
| ☑ 0.20 ☑ 0.40         | ☑ 0.60 ☑ 0.80 | ☑ 1.00  | ☑ 2.00 □ 3.00 □ 4.00 ☑ 5.00 |         |
| Default 1.00          | ×             |         | Clear Select All            |         |
|                       |               |         |                             |         |

The Game Settings page has the following settings:

- Match 2 Feature
- Generic Symbols
- Payback
- Payback Rounds
- Lose Remaining Credit
- Timeout to Clear
- Preview
- Payout %
- Hand Count
- Hand Count Clear
- Denom Select
- Denom Default

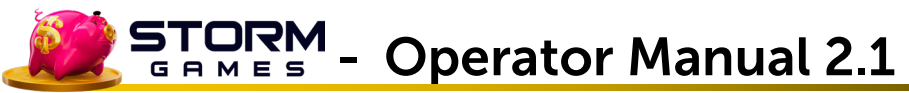

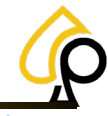

#### Match 2 Feature

| Match 2 Feature ON OFF |
|------------------------|
|------------------------|

Tap to Turn On or Off.

Activates or Deactivates the Match 2 Skill which may be required by some jurisdictions.

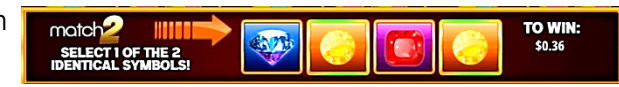

#### Generic Symbols

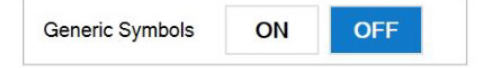

Tap to Turn On or Off.

When turned on the game will display generic symbols in place of the Game Specific symbols on the Reels.

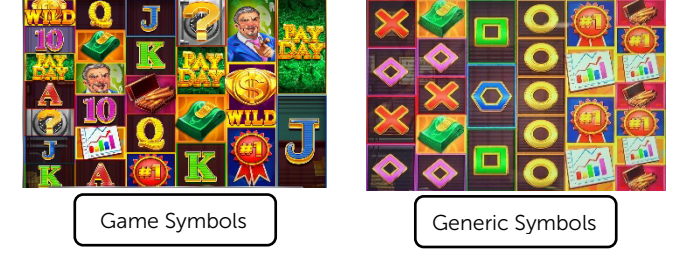

#### Payback

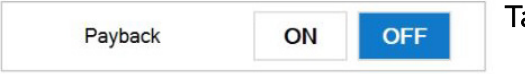

Tap to Turn On or Off.

Pay-Back is a feature of some games that allows the player to win back the amount of credits or cash lost on a particular play by completing a skill or set of skills.

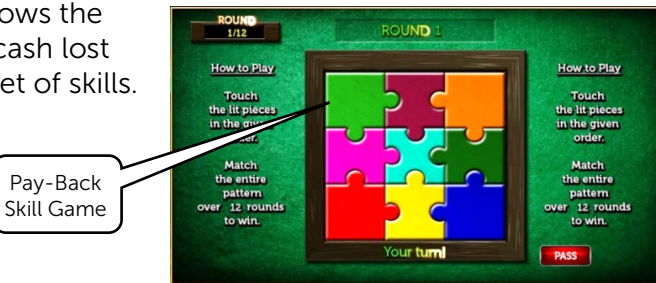

#### **Payback Rounds**

Payback Rounds 12

Tap the Dropdown to Select the Number of Rounds.

Sets the number of Rounds for the Payback game.

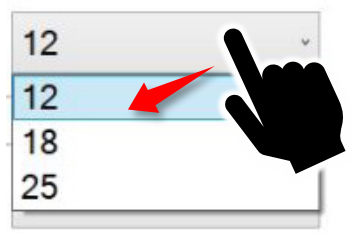

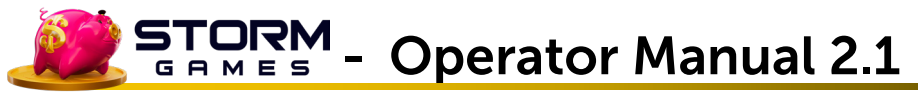

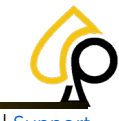

#### Lose Remaining Credit

Lose Remaining Credit ON OFF

Tap to Turn On or Off.

Any amount to be collected that is lower than the Ticket Hand Value that is not paid to the player. For example, if the player has \$0.10 left in the gaming machine and the Ticket Value is set to \$0.25, they lose \$0.10.

#### Timeout To Clear

| Timeout to Clear | Tap the Dropdown to Select a Value. |
|------------------|-------------------------------------|
| Timeout to Clear | v                                   |

Sets the time limit (in seconds) after which an unplayable amount left in the gaming machine is lost.

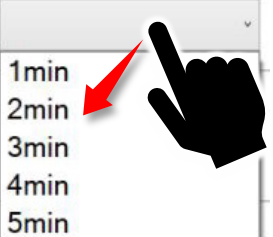

An unplayable amount is defined as an amount lower than the minimum credit value for each of the games, including the system base value.

For example, if the smallest playable amount is \$0.25 and the gaming machine contains \$0.10, the player must insert money within the time limit or the \$0.10 is lost to the player and the gaming machine goes back to \$0.00.

#### Preview

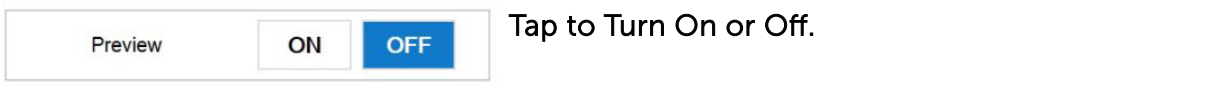

Activates the Potential Win Preview, which lets the player know in advance the next prize available to win.

#### Payout %

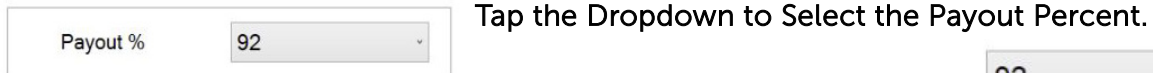

The Payout Percentage setting for a game reflects the Return to Player Percentage or RTP for the games. The higher the difficulty the lower the RTP.

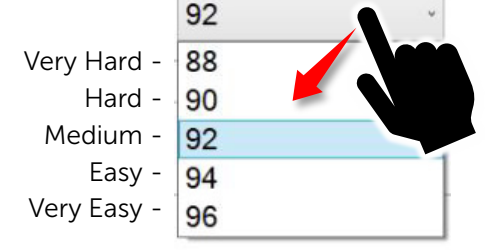

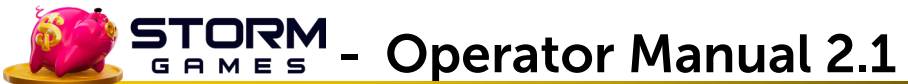

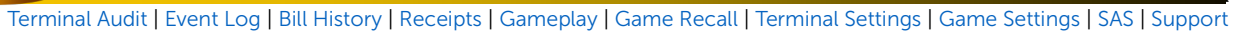

#### Hand Count

| Hand Count | ON | OFF | Tap to |
|------------|----|-----|--------|
|            |    |     |        |

Tap to Turn On or Off.

When active, the Hand Value will Increment with each game played.

#### Hand Count Clear

| Hand Count Clear | 1min | ~ |
|------------------|------|---|
|                  |      |   |

Tap the Dropdown to Select the time to Clear the Hand Count.

Sets the count down time to lose the hand from when the game has been idle for 3 minutes.

For example, if the Hand Count Clear is set to 1 minute and the player steps away from an active game leaving the game idle, after 3 minutes passes a 1 minute count down will start and clear the players hand once it reaches zero.

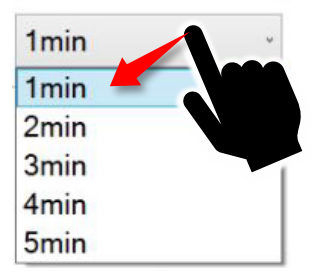

#### **Denom Select**

#### Denom Select Tap each Check Box to enable a Denom.

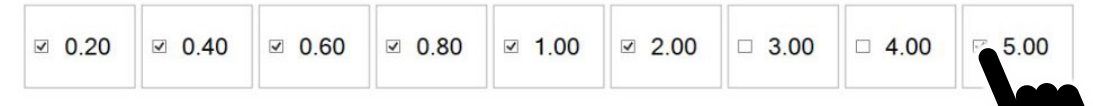

These will set the available currency or credit denominations available for game play.

#### Denom Defualt

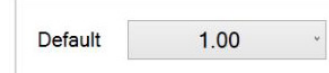

Tap the Dropdown to Select the Default Denom.

This will set the default denomination for game play.

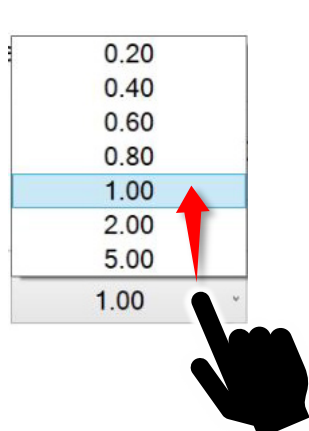

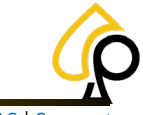

Terminal Audit | Event Log | Bill History | Receipts | Gameplay | Game Recall | Terminal Settings | Game Settings | SAS | Support

## **SAS Settings**

The SAS Page allows the Operator to set up the Slot Accounting System when applicable.

| Sas Con                  | figuration    | CLOSE 🗙 |
|--------------------------|---------------|---------|
| Terminal #:              | 1             |         |
| Serial Port              | COM1 ·        |         |
| Coviel Number            | 1234567890    |         |
| Serial Number:           | 1234307030    |         |
| Connection Status:       | NOT CONNECTED |         |
|                          |               |         |
| SasExceptions D          | ata           |         |
| GameHasStarted           |               |         |
| GameHasEnded             |               |         |
| SelfTestOrOperatorMenuEr |               |         |
| SelfTestOrOperatorMenuHi |               |         |
| GameSelected             |               |         |
| SolfTeetOrOperatorMenuLi | v             | SAVE    |
|                          |               |         |

The SAS Page has the following settings:

- Terminal #
- Serial Port
- Serial Number
- SAS Exceptions

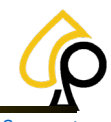

Terminal Audit | Event Log | Bill History | Receipts | Gameplay | Game Recall | Terminal Settings | Game Settings | SAS | Support

0

-1

#### Terminal #

Terminal #:

Tap the Text Box to use the Pop Up Keyboard to Enter a Value.

This is the number the SAS Host or Site Controller determines as the Terminal ID and is set to a value between 0 and 127.

Entering 0 will Disable the SAS system.

#### Serial Port

Serial Port:

#### Tap the Dropdown and Select the Serial Port.

Sets the Port on the machine to which the SAS Host will communicate.

SAS will use ports 1-6

#### Serial Number

Serial Number:

Tap the Text Box to use the Pop Up Keyboard to Enter a Value.

The unique number generated by the SAS Host for TITO or AFT.

#### SAS Exceptions

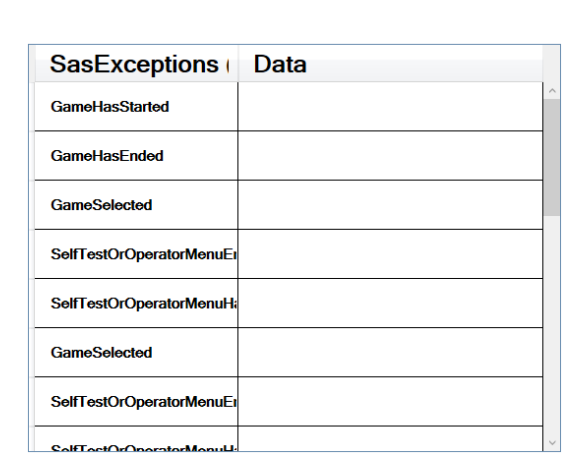

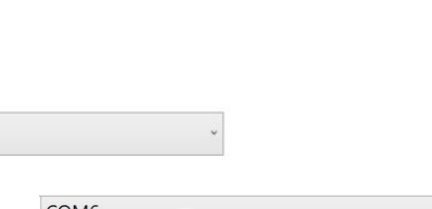

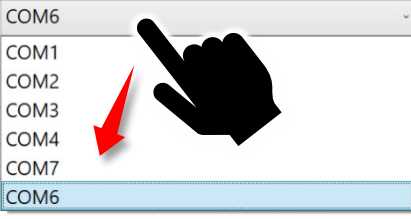

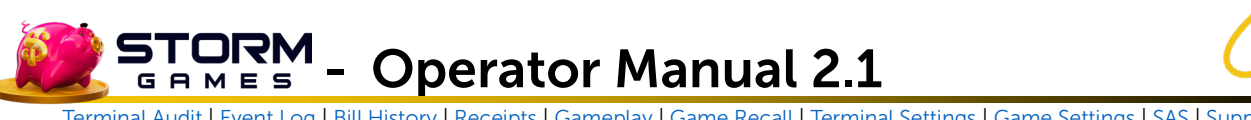

## **Support Tools**

The Support Tools page is employed by Operators for some support functions of the Game Machine such as internet and remote support as well as updates and system reboot.

| Support                                                                                         | Tools      | CLOSE 🗙 |
|-------------------------------------------------------------------------------------------------|------------|---------|
| Internet Status<br>Online                                                                       | Wifi Setup |         |
| Check for Update<br>(Requires internet)                                                         | AnyDesk    |         |
| Reboot                                                                                          |            |         |
|                                                                                                 |            |         |
| Terminal ID: 1003356<br>Location ID. 0<br>Hundare Version: 4.151.0.0<br>Launder evenion: 1.0.11 |            |         |

The Support Tools page has the following buttons:

- Internet Status •
- Wifi Setup •
- Check for Updates ٠
- AnyDesk •
- Reboot •

#### **Internet Status**

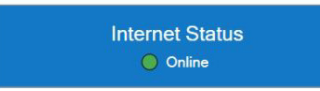

Displays the status of the Internet or WiFi connection.

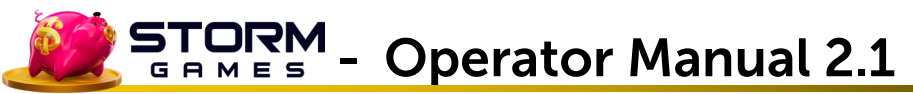

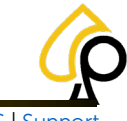

#### WIFI Setup

Wifi Setup

#### Tap to set up a Wi-Fi Connection.

Connects the Cabinet to a Wi-Fi internet connection.

1. Tap Scan to locate the available Wi-Fi connections.

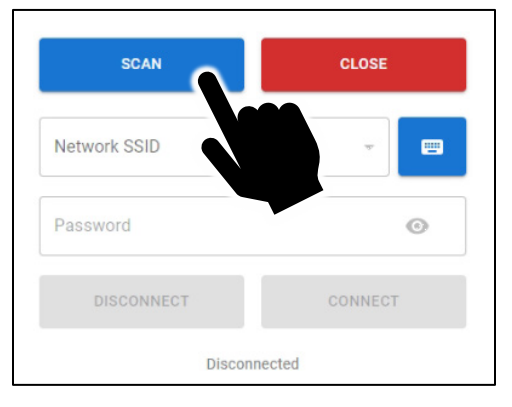

2. Tap the Network SSID dropdown and select the appropriate Network connection.

| SCAN                            | CLOSE | SCAN               | CLOSE   |
|---------------------------------|-------|--------------------|---------|
| Network SSID                    | •     | My WiFi Connection | on 🗸 📼  |
| My WiFi Connectic<br>Guest WiFi |       | Password           | ٥       |
| Open WIFI<br>Outside Connectic  | on    | DISCONNECT         | CONNECT |
| Printer 2                       |       |                    |         |
| Printer 3<br>Device 1           |       |                    |         |
| Device 2                        |       |                    |         |
|                                 |       |                    |         |

3. Tap the Keyboard Icon to open the Keyboard.

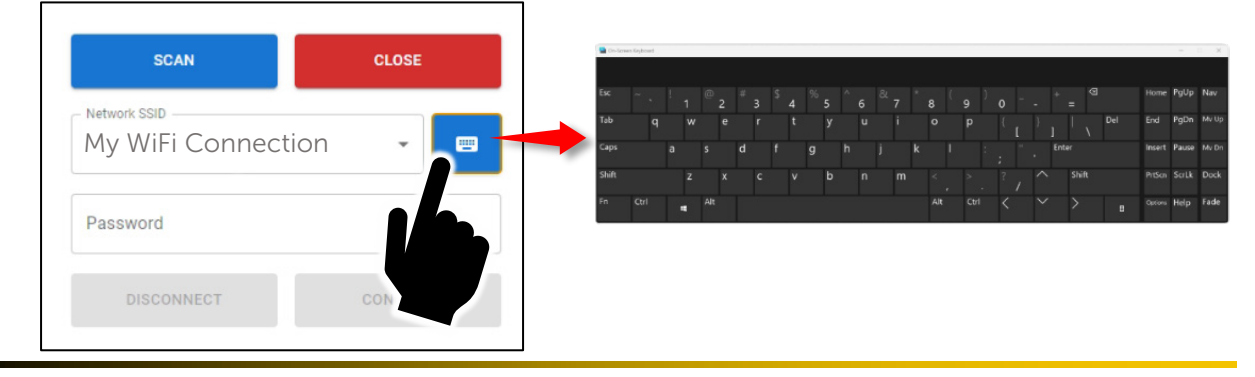

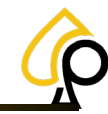

Terminal Audit | Event Log | Bill History | Receipts | Gameplay | Game Recall | Terminal Settings | Game Settings | SAS | Suppor

4. Tap the Password Field and Use the Keyboard Enter the SSID Password.

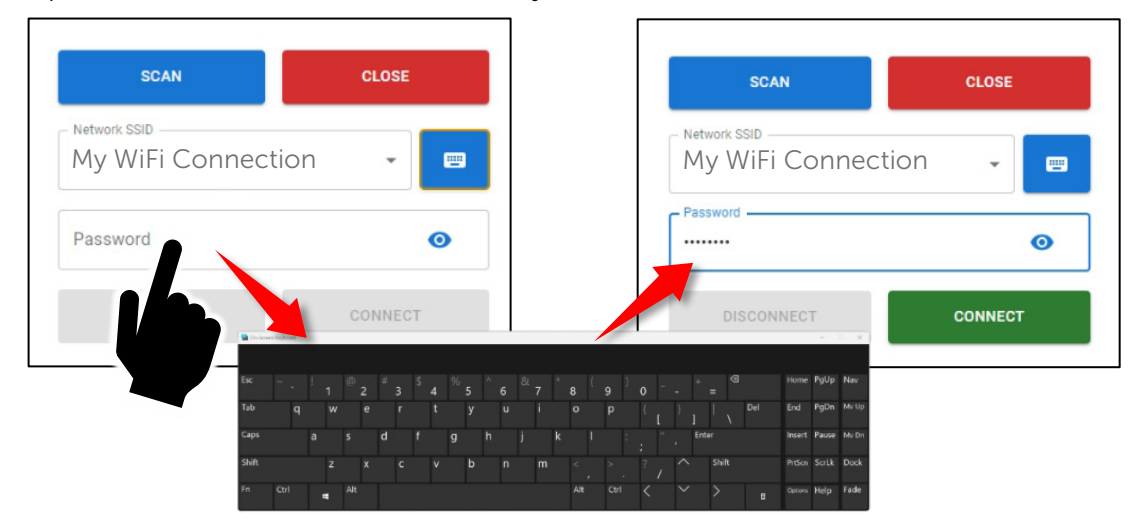

5. Tap Connect and the system will connect to the Selected Wi-Fi connection.

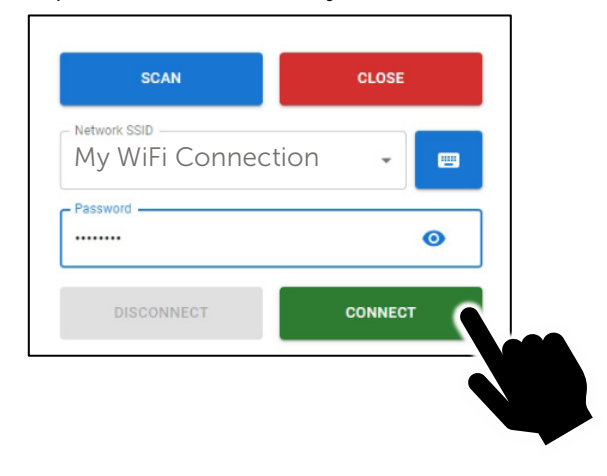

#### **Check for Updates**

GAMES

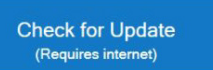

Tap to Check for recent Updates.

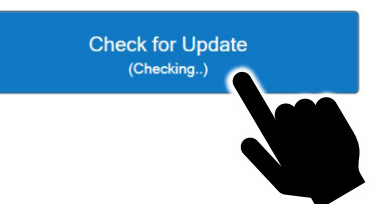

When tapped, the button will indicate if an Update is available.

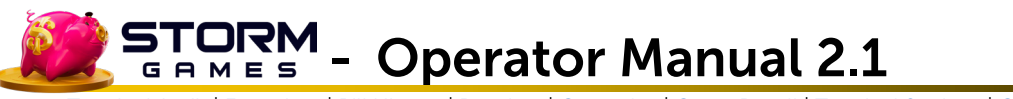

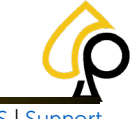

#### AnyDesk

AnyDesk

#### Tap to View the Remote Connection address.

This address is used by Support Technicians for remote connections during support calls.

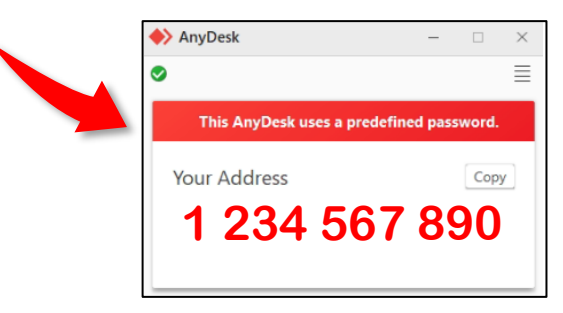

Reboot

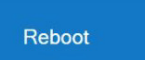

#### Tap to Reboot the Machine.

This does not perform a RAM Clear, it will only Reboot the Machine.

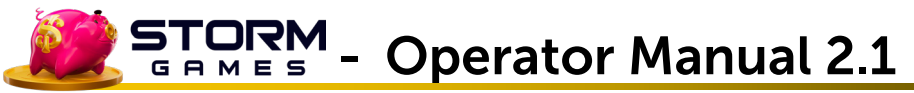

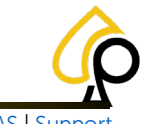

### **Player Menu**

Player Menu buttons may appear different on the various games, but functionality should remain the same.

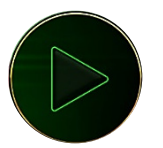

Play or Spin button – Tap to engage one play or spin of the Reels.

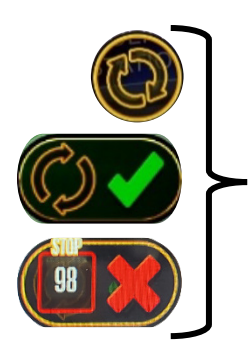

**Autoplay or Auto-Spin** – Tap to continually spin the reels. The Autoplay Counter will appear and count down from 99 spins. Tap again to stop.

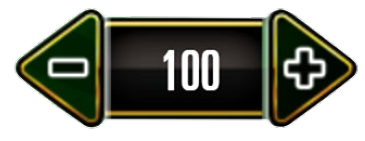

Play Amount – The Amount of credit or cash played for each spin of the reels. Tap to Increase or Tap to Decrease.

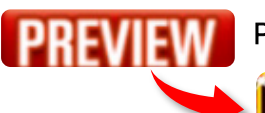

**Preview** – Tap to know in advance the next prize available to win.

### **YOU CAN WIN \$3.00**

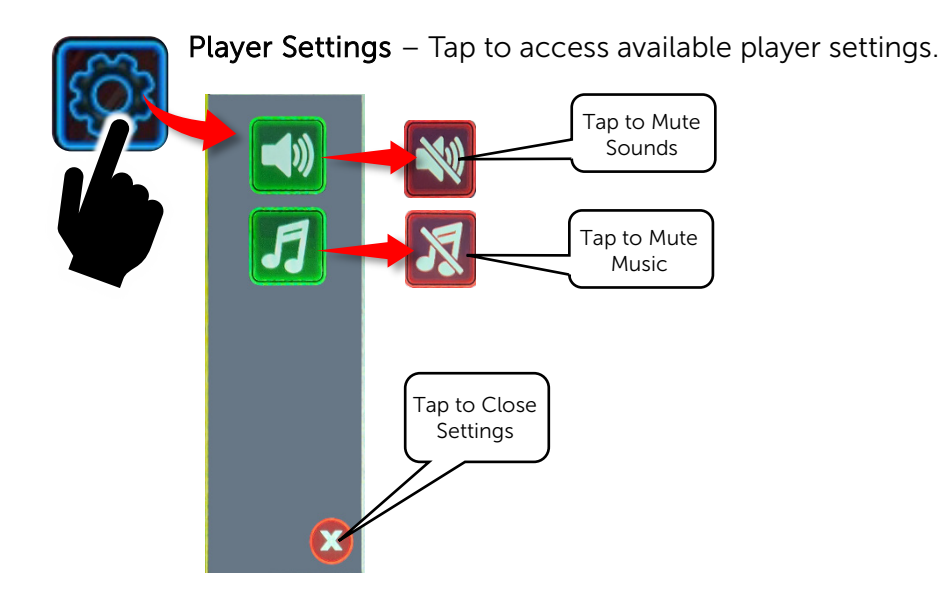

© 2025 Primero Games, LLC.

**Operator Manual 2.1** GAMES Terminal Audit | Event Log | Bill History | Receipts | Gameplay | Game Recall | Terminal Settings | Game Settings | SAS | Suppor **Game Information** – Tap to access the Game Information screens. INFO Tap to Access X More Info INFO PAY TABLE PAY TABLE MALFUNCTION VOIDS ALL PAYS AND PLAYS. BONUS ALL WINS PAY LEFT TO RIGHT ON CONSECUTIVE REELS, EXCEPT SCATTERS BONUS WHICH PAY ANY. WIN LINES FEATURES WILL CANCEL ANY AUTOPLAYS WIN LINES FREESPINS THE MAXIMUM POSSIBLE WIN FROM THE GAME IS \$15,000.00 FREESPINS FREESPINS POT POT PAY-BACK BUTTONS

Match 2 Skill – Tap one of the Identical Symbols.

STORM

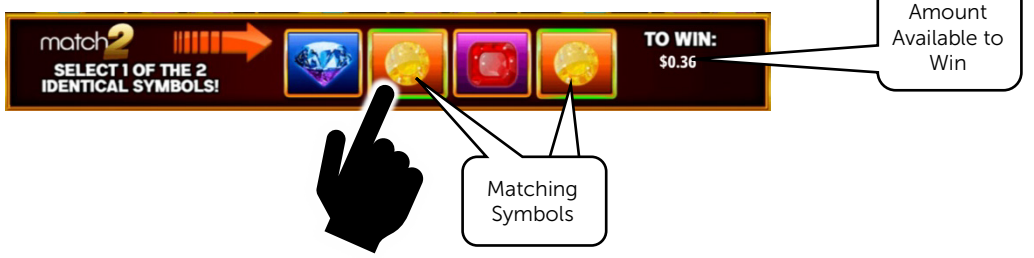

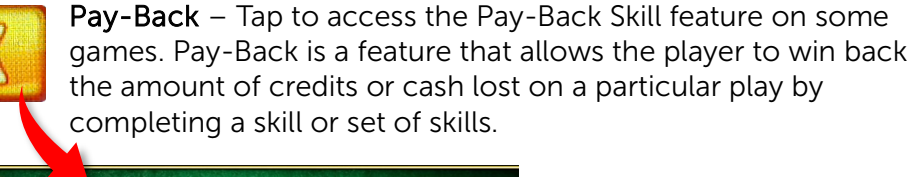

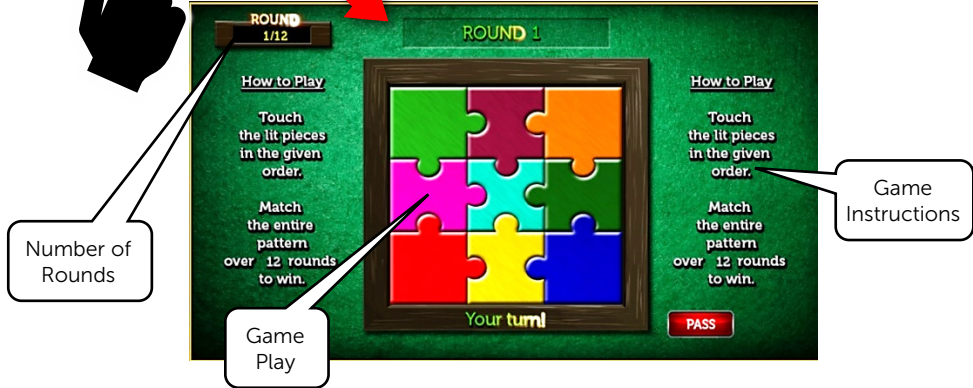

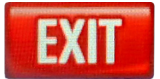

Exit Game – Tap to exit the Game and Collect winnings.

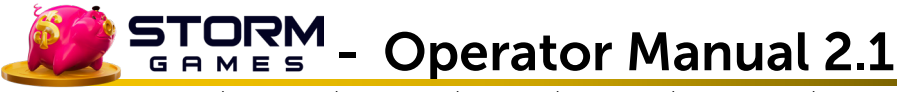

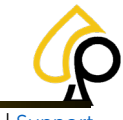

## Appendix A: Cabinet Set Up

#### For Storm on EFCO 8657

#### **Bill Acceptors**

**Innovative NV200 on Serial** - Connect to Any Valid COM Port. ID003\_V2 Select COM4 from the Bill Acceptor Port dropdown and Select

**JCM UBA on Serial** - Connect to Any Valid COM Port. ID003\_V2 Select COM4 from the Bill Acceptor Port dropdown and

**Pyramid Apex 7600 USA on Serial** - Connected to COM3. Select PyramidApex from the Bill Acceptor dropdown and Select COM3 from the Bill Acceptor Port dropdown. Firmware: USA 1.16 SS5.

#### Cables

180038 Bill Acceptor - UBA Data Cable (Rev. B) 180081 Bill Acceptor - NV200 Cable Harness 530310 Cable - Pyramid Apex 7600, TTL RS232 [8 ft], ["MEI Bypass"]

#### Hard Drive Requirements

Transcend 256GB TS256GMTE712P-PRI

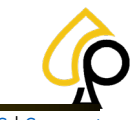

Terminal Audit | Event Log | Bill History | Receipts | Gameplay | Game Recall | Terminal Settings | Game Settings | SAS | Suppor

## Appendix B: PA7, TAO and Apex Pulse Connector Diagram

This diagram shows the wiring setup for the 9-Pin Connector when using PA7, TAO and Apex Pulse Bill Acceptors.

**Note:** No settings in the Operator Menu need to be changed.

| PIN | Connector Function                                       |
|-----|----------------------------------------------------------|
| 1   | (No Connection)                                          |
| 2   | (No Connection)                                          |
| 3   | (No Connection)                                          |
| 4   | 120 VAC Hot Power (Not used for +12 VDC Model)           |
| 5   | (No Connection )                                         |
| 6   | 120 VAC Neutral Power (24 VAC Neutral for +12 VDC Model) |
| 7   | Bill Acceptor Relay Contact – Coin In (Normally Open)    |
| ,   | (Connects to 18 Solder on Harness)                       |
| R   | Bill Acceptor Relay Contact (Ground)                     |
| 0   | (Connects to either PIN 36 on Harness)                   |
| 9   | (No Connection)                                          |
|     | Greyed Out = Not Used                                    |

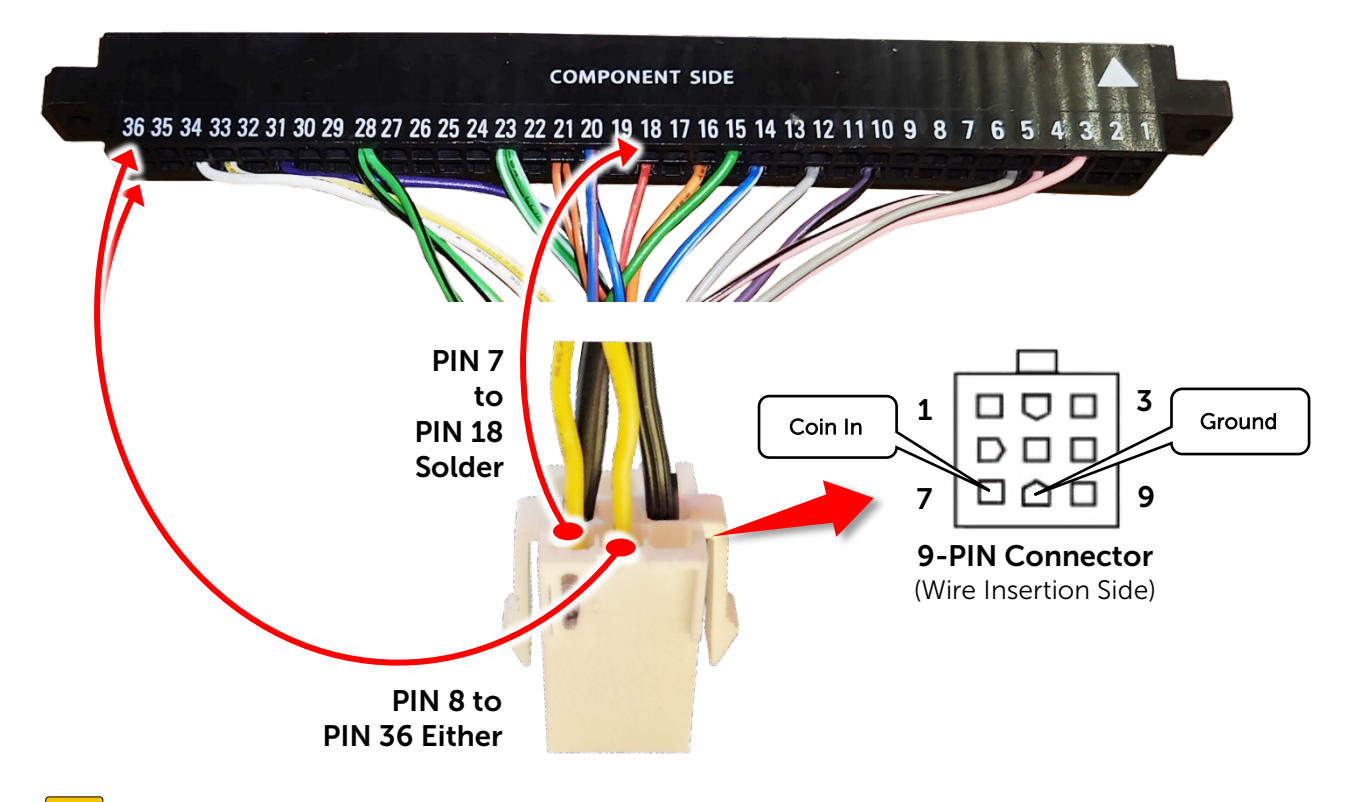

**Note:** Wire colors may differ depending on the cabinet or game machine.

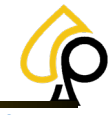

Terminal Audit | Event Log | Bill History | Receipts | Gameplay | Game Recall | Terminal Settings | Game Settings | SAS | Support

### Pyramid Apex 7600 Serial on HD

- 1. Print the Configuration Cards below.
- 2. Carefully Cut out the appropriate Configuration Card, being careful to cut straight lines and along the black frame of the card.

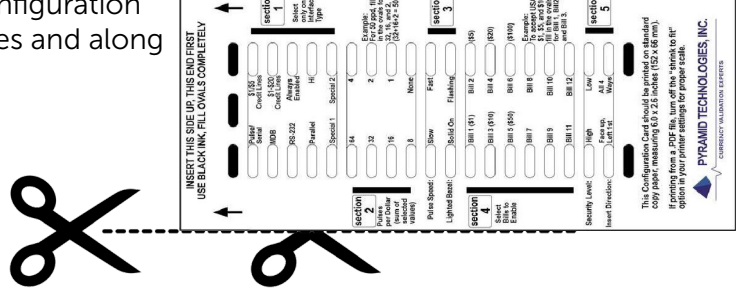

 Make sure all Dip Switch positions are set to Off. (If not, power off the Bill Acceptor and set all the Dip Switches to the Off position and Power the Bill Acceptor back On.)

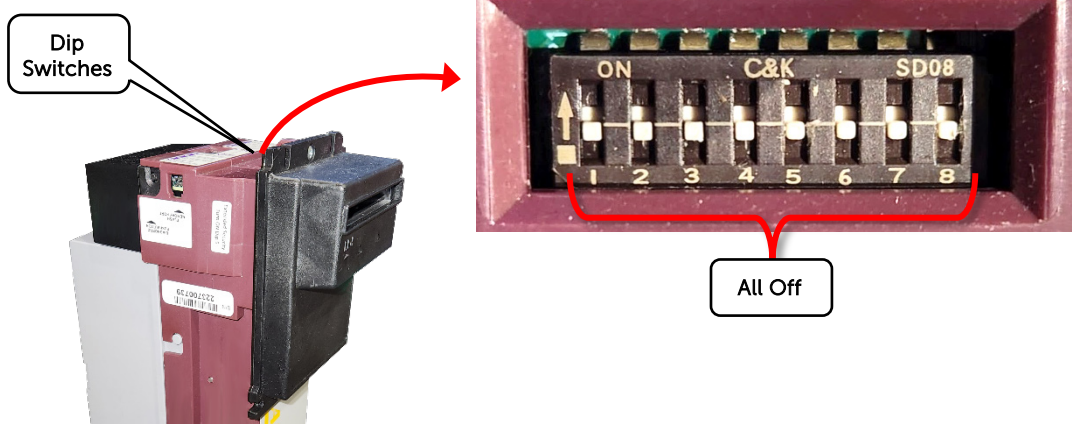

4. Press and hold the Diagnostic Pushbutton located at the left rear of the Bill Acceptor for at least ten 10 seconds, then release. The bezel lighting on the front of the validator will flash ten 10 times.

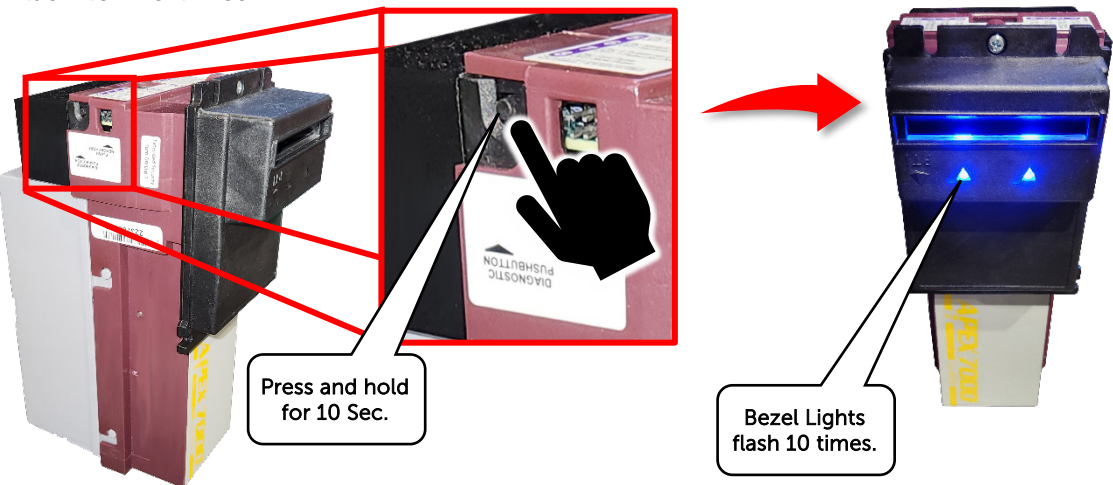

Terminal Audit | Event Log | Bill History | Receipts | Gameplay | Game Recall | Terminal Settings | Game Settings | SAS | Support

5. Insert the appropriate Configuration Card into the validator, arrows first, printed side face up. The validator will hold the Configuration Card for a second or two and then feed it back out again.

6. The bezel lights should flash rapidly, indicating the validator has read the Configuration Card correctly. The configuration is now in permanent memory in the Bill Acceptor which should now reset itself by doing a stacker cycle.

**Warning:** If the Bill Acceptor has not read the Configuration Card correctly, it will quickly reject the card and / or the bezel lights will flash slowly. Should this occur, check to make sure the Configuration Card was printed correctly, clearly and in the correct size. Also, make sure the card was cut out correctly with straight lines and is the proper width in line with an actual bill.

**Note:** The Bill Acceptor will stay in the Configuration Mode until it has correctly read a Configuration Card or powered off.

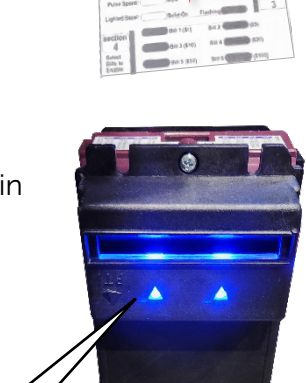

Bezel Lights flash rapidly.

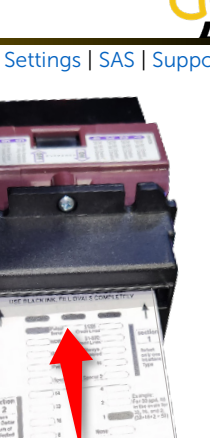

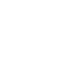

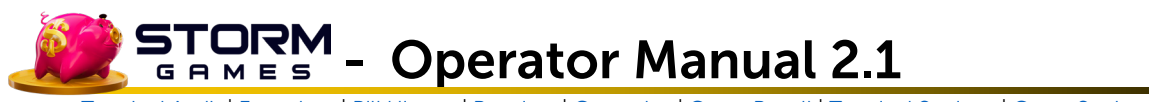

#### **Print Instructions**

It is critical that the Configuration Cards print in the correct size for the Bill Acceptor to read them precisely. Print on 8.5 x 11-inch paper. The Configuration Card should be the same width as a standard Bill. Be sure to print only the Configuration Cards page and set the Page Sizinf and Handling to Actual size. Once printed, carefully cut out the appropriate card along the black outline. Cards may be printed in Black and White.

Pages to Print = Current Page Sizing & Handling = Actual size Paper Size = 8.5 x 11 inches

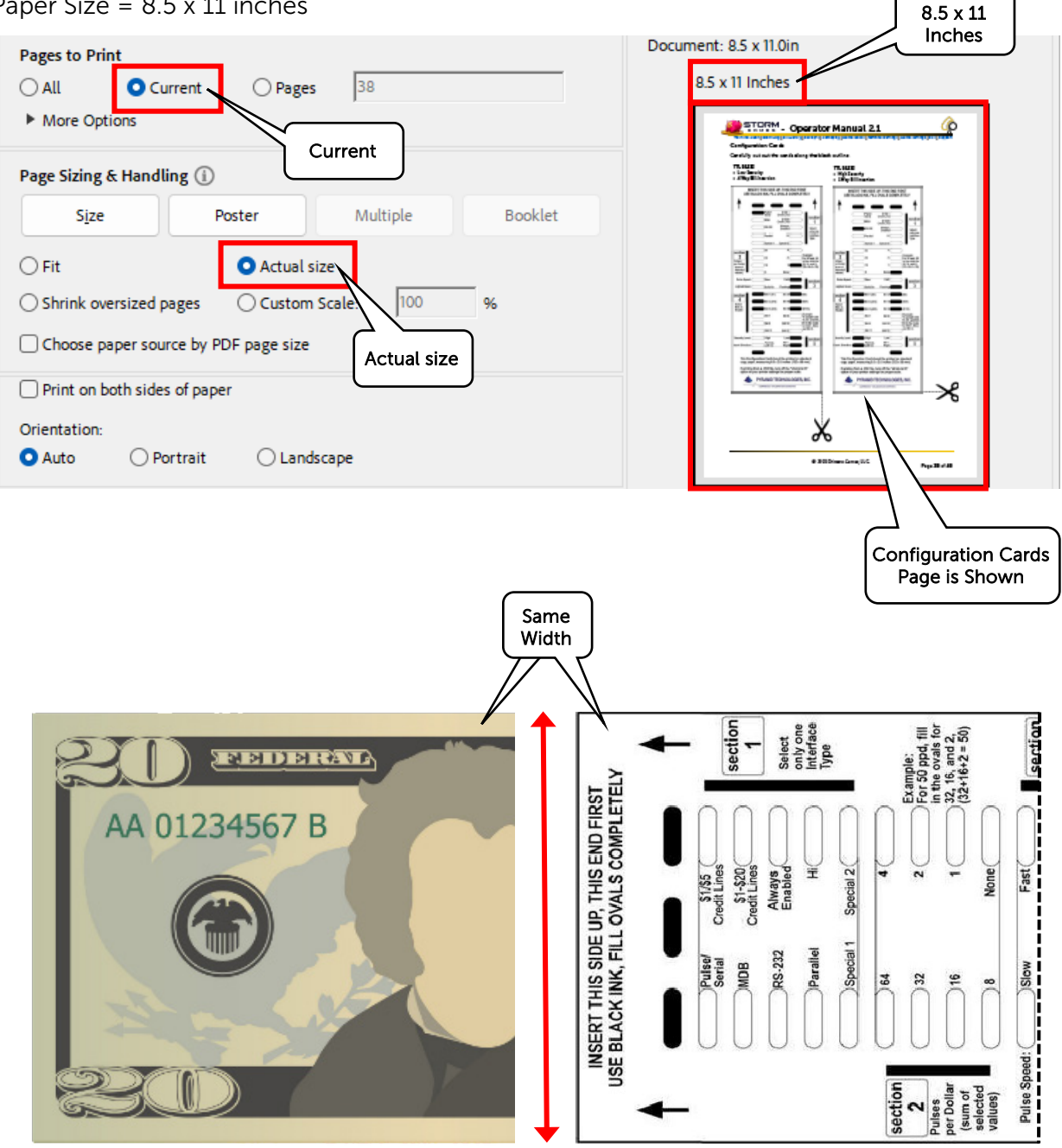

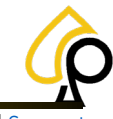

Terminal Audit | Event Log | Bill History | Receipts | Gameplay | Game Recall | Terminal Settings | Game Settings | SAS | Support

#### **Configuration Cards**

Carefully cut out the cards along the black outline.

#### TTL RS232

- Low Security
- 4 Way Bill Insertion

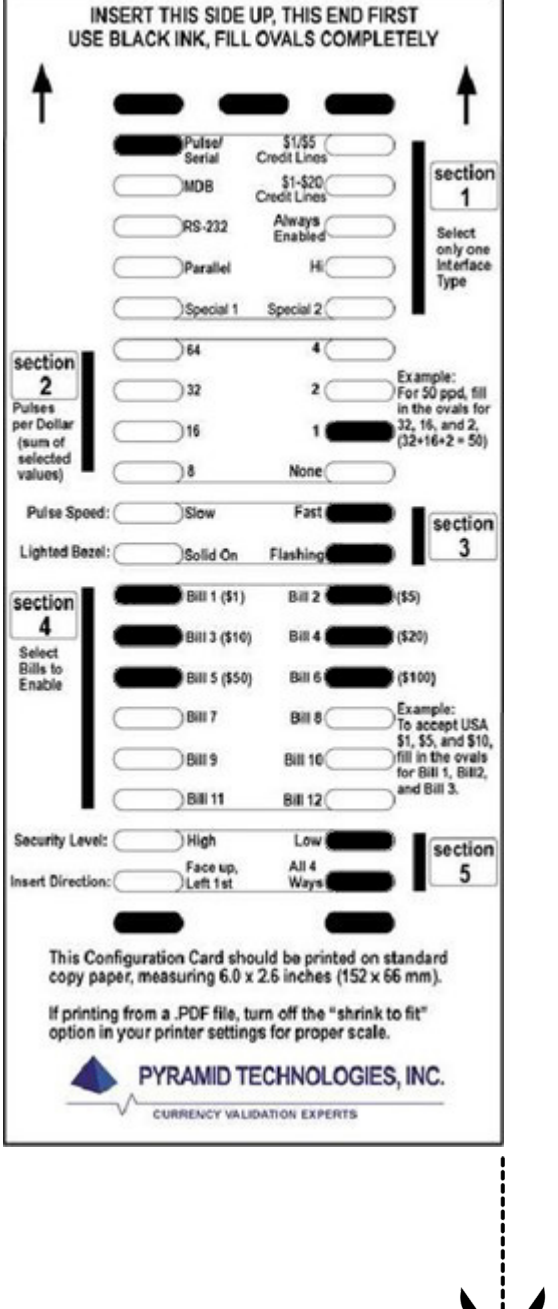

- TTL RS232
- High Security
- 1 Way Bill Insertion

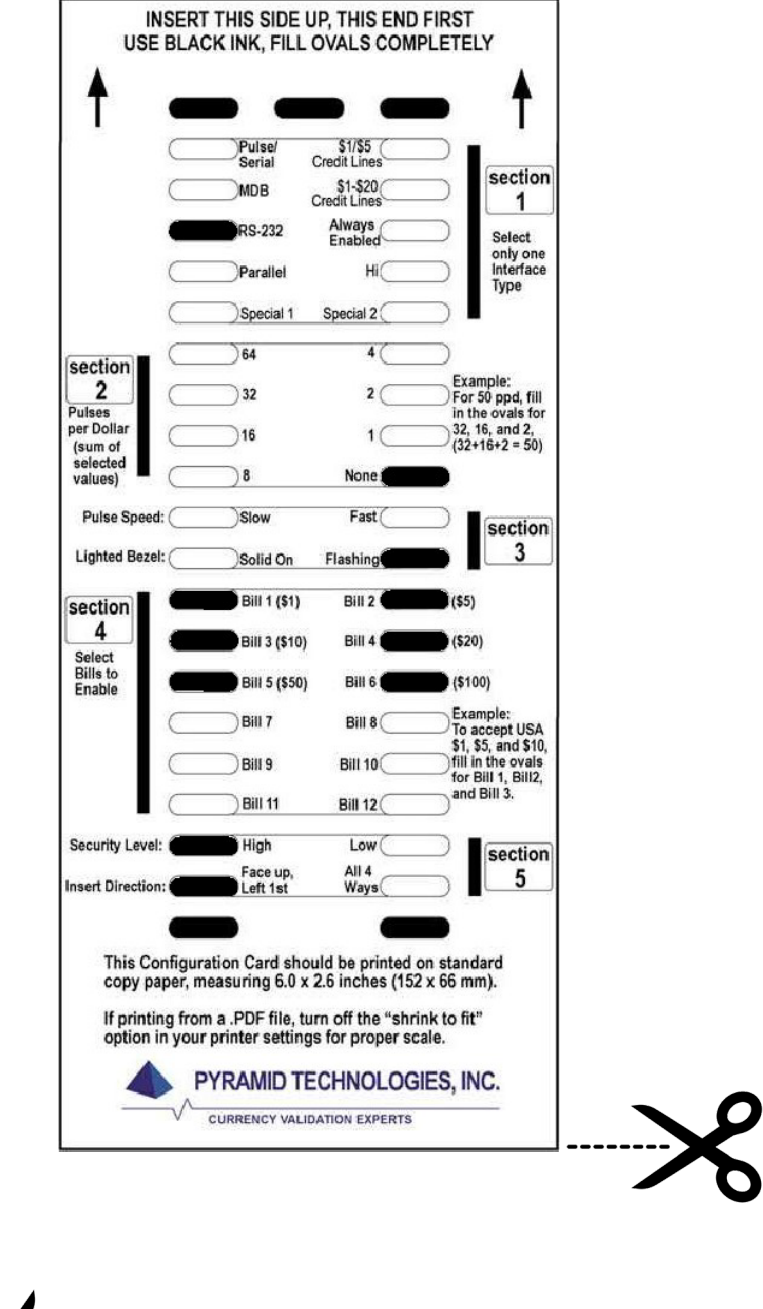

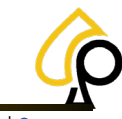

Terminal Audit | Event Log | Bill History | Receipts | Gameplay | Game Recall | Terminal Settings | Game Settings | SAS | Suppor

## Appendix C: ICT PA7 and TAO Dip Switch Settings for Serial

Both PA7 and TAO Bill Acceptors have been tested for the WEL-RV706 Serial Cable only.

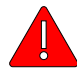

**Warning:** Power Off the Cabinet or Game Machine prior to making any changes to the Bill Acceptor Dip Switches or Cables.

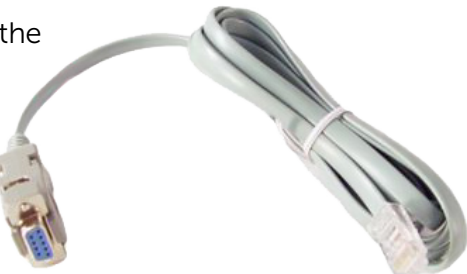

#### **ICT PA7 Dipswitch and Menu Settings**

There are two sets of dip switches, internal and external, that need to be addressed for Serial Cables to function as well as the Bill Acceptor settings in the Operator Menu.

#### PA7 Internal / External Dip Switch Settings

1. Remove the PCB Cover.

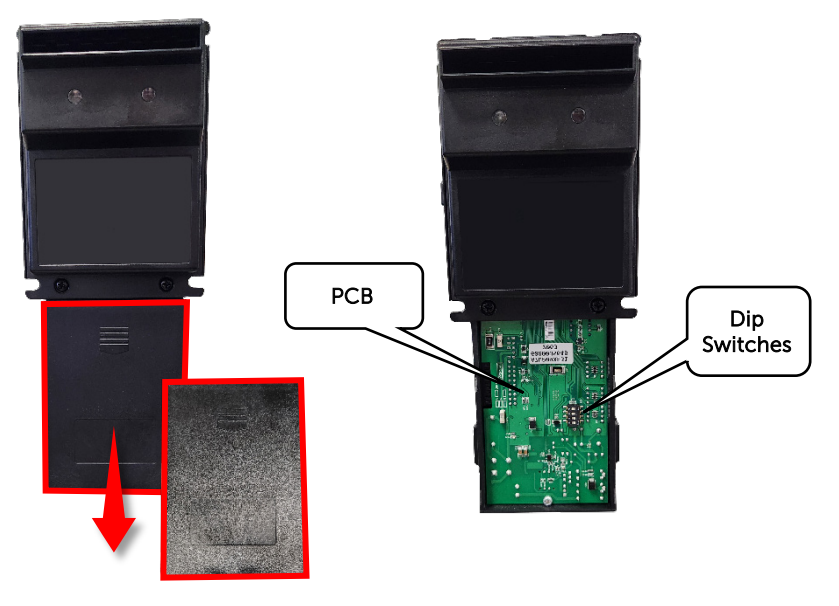

2. Set the Dip Switches to the settings below.

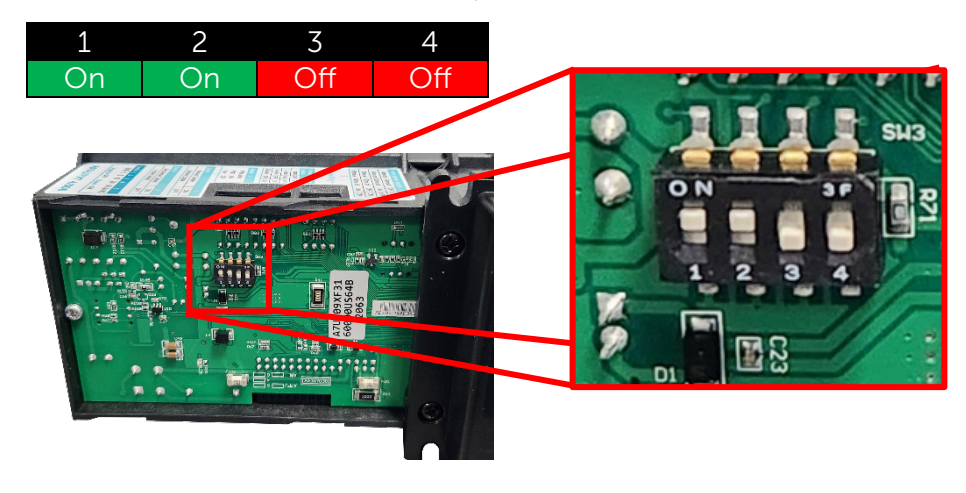

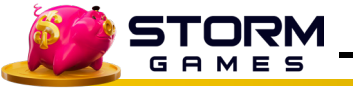

**Operator Manual 2.1** 

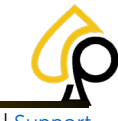

Terminal Audit | Event Log | Bill History | Receipts | Gameplay | Game Recall | Terminal Settings | Game Settings | SAS | Support

3. Replace the PCB Cover.

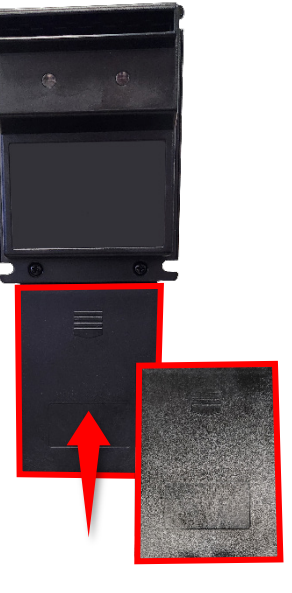

4. External Dip Switches should all be set to Off.

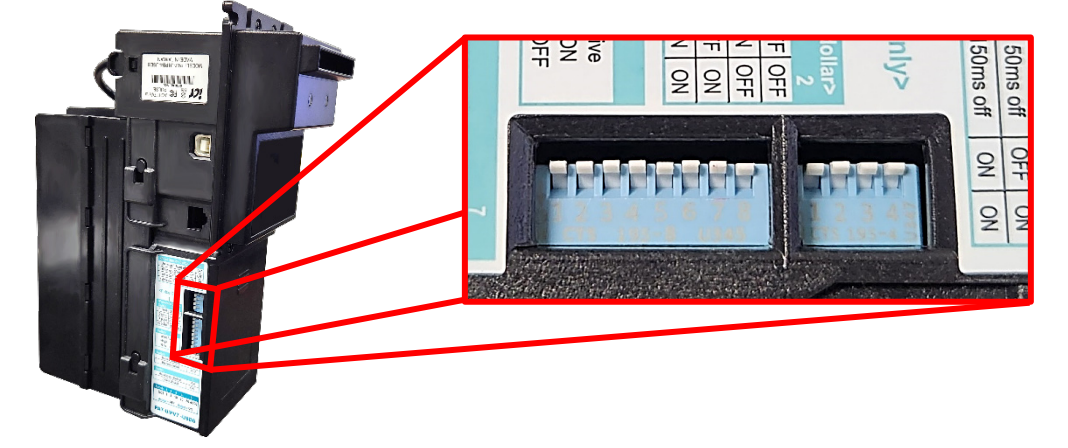

#### Serial Cable and Power Connections

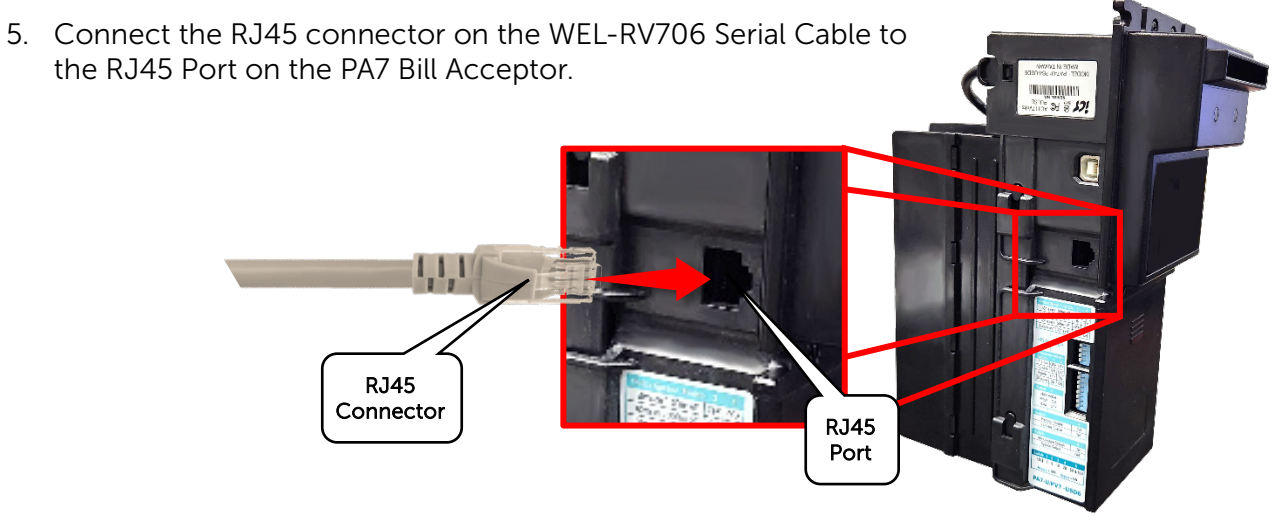

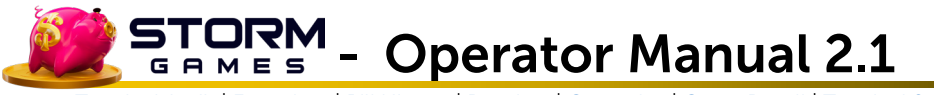

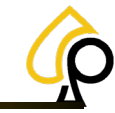

6. Connect the DB9 on the WEL-RV706 Serial Cable to COM 1 on the Board.

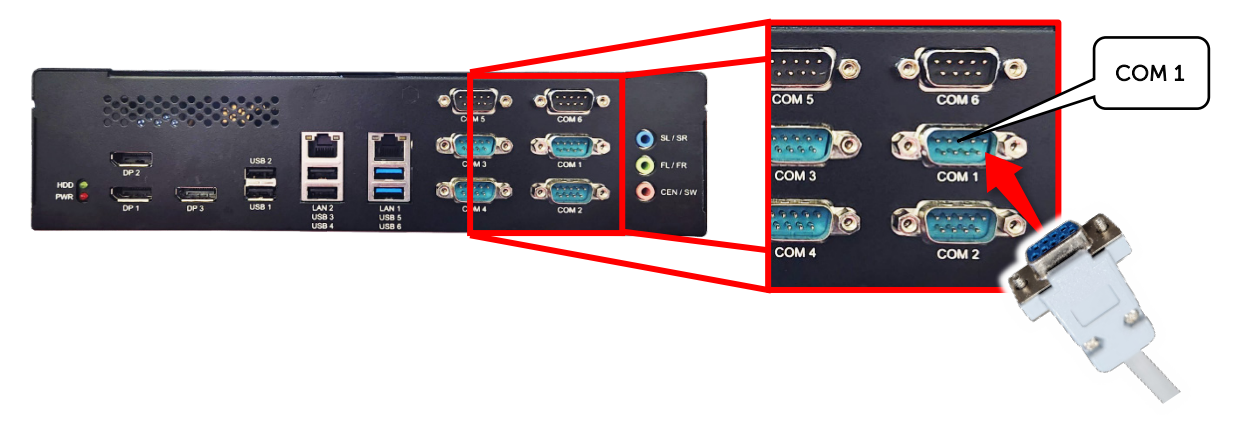

7. Connect the PA7 Power cable to the VAC Power Source inside the Cabinet or Game Machine.

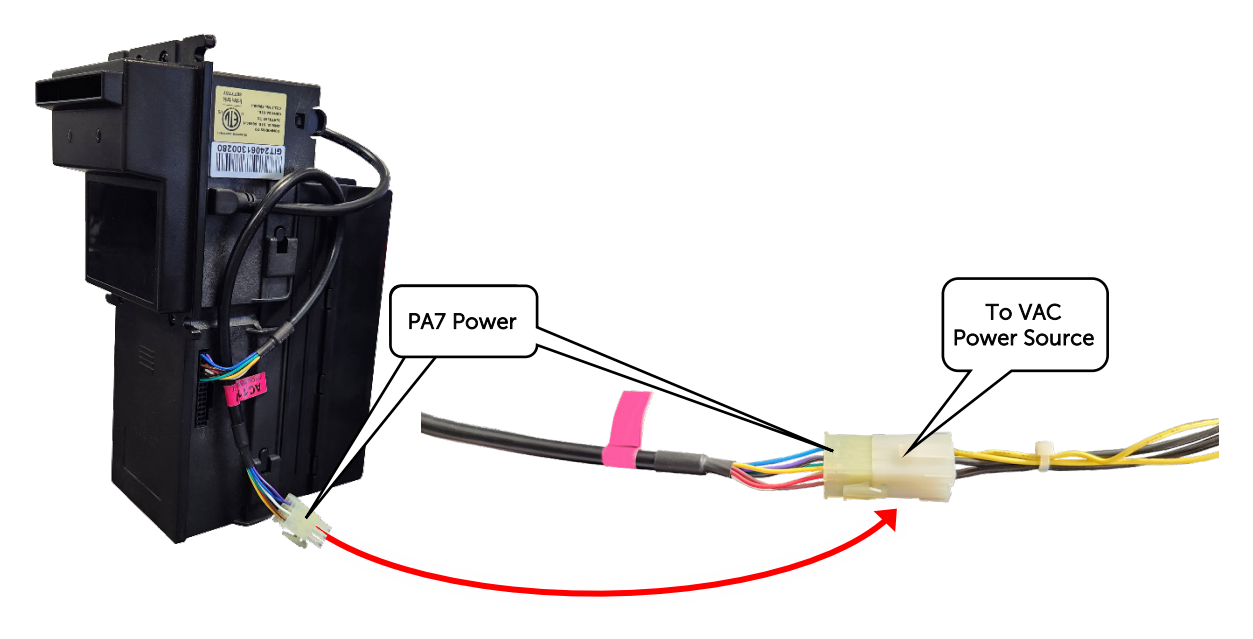

#### PA7 Menu Settings

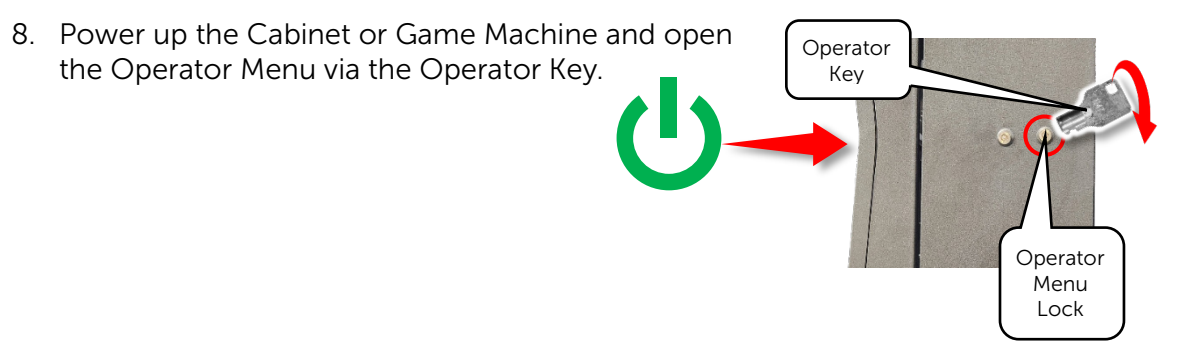

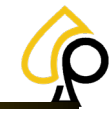

Terminal Audit | Event Log | Bill History | Receipts | Gameplay | Game Recall | Terminal Settings | Game Settings | SAS | Support

9. In the Operator Menu, Navigate to the Terminal Settings.

| Main M            | lenu            |                        |                                           |
|-------------------|-----------------|------------------------|-------------------------------------------|
|                   |                 | Term                   | inal Settings                             |
| Terminal Audit    | Event Log       | Location Name          | Ticket Interval 1 5                       |
|                   |                 | Street Address         | Minimum Ticket 1 - +                      |
| Bill History      | Receipt History | City                   | Special Win (\$) 50000                    |
| Gameplay Stats    | Game Recall     | State                  | Pin Code 1234                             |
|                   |                 | Zip                    | Alarm ON OFF                              |
| Terminal Settings | Ga Settings     |                        |                                           |
|                   |                 | Volume 30              | Calibrate Touchscreen Select Manufacturer |
|                   | Support Tools   | Printer Type Phoenix · | Bill Acceptor Type ID003                  |
|                   |                 | Printer Port COM1      | Bill Acceptor Port COM4 - INITIALIZE      |

10. From the Bill Acceptor Type dropdown, Select ICT.

| Bill Acceptor Type | ICT ·       |
|--------------------|-------------|
|                    | None        |
|                    | ID003       |
|                    | PyramidApex |
|                    | ICT         |
|                    | Mei         |
|                    | MeiSerial   |
|                    |             |

11. From the Bill Acceptor Port dropdown, Select COM 1 and Tap Initialize.

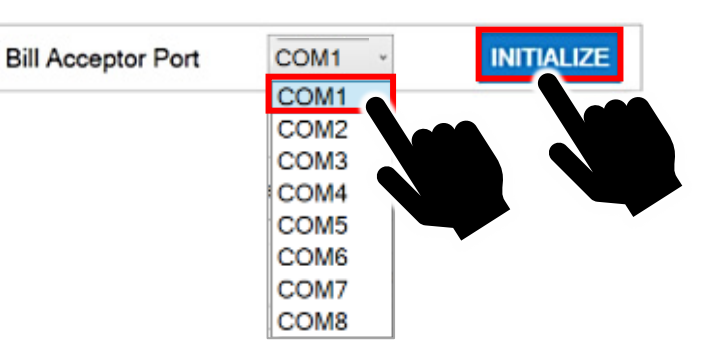

12. Insert Bills to Test the Bill Acceptor.

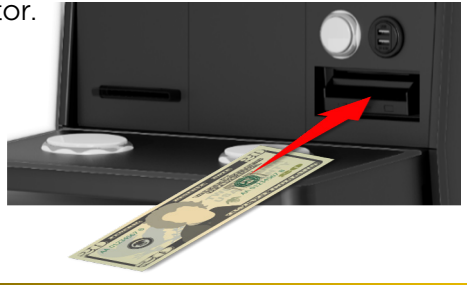

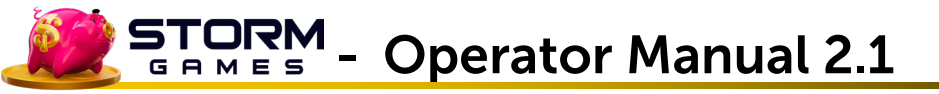

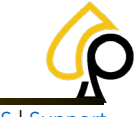

### ICT TAO Dipswitch Settings

There are two sets of dip switches, internal and external, that need to be addressed for Serial Cables to function as well as the Bill Acceptor settings in the Operator Menu.

#### TAO Internal / External Dip Switch Settings

1. Remove the PCB Cover.

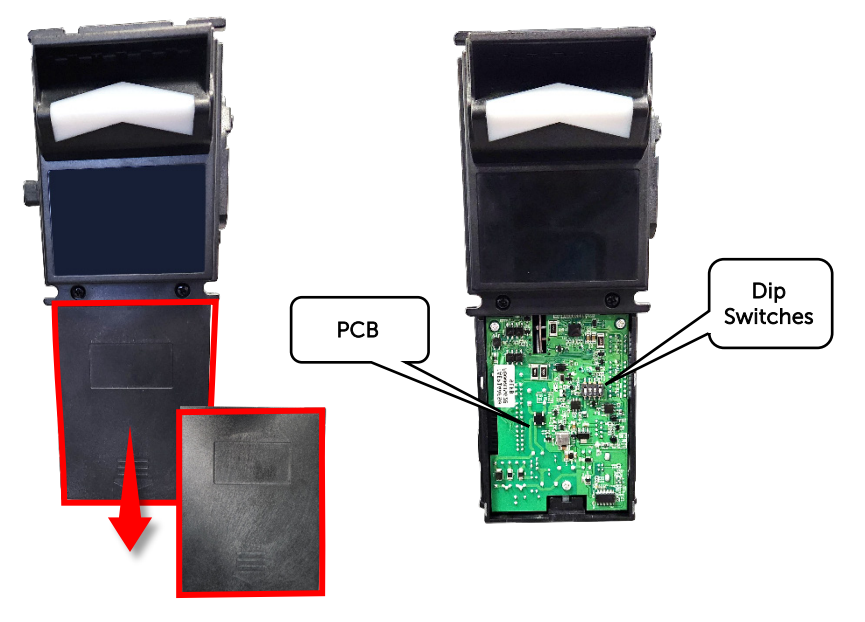

2. Set the Dip Switches to the following settings. For more Dip Switch Settings see the chart below.

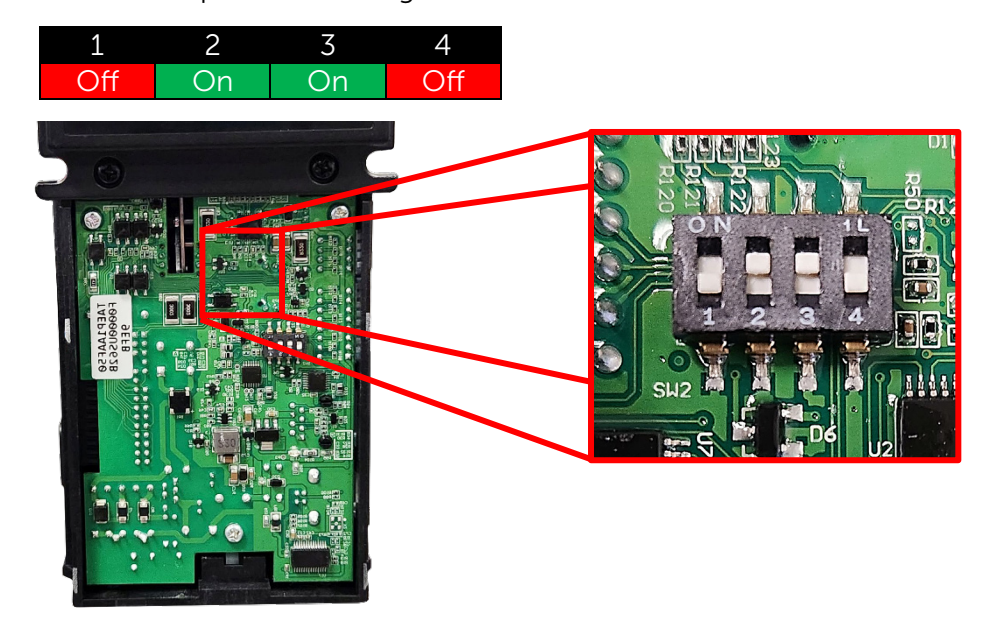

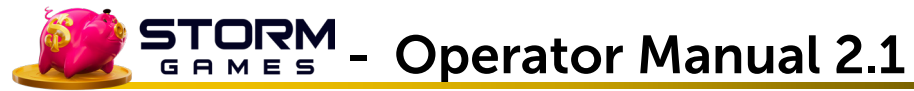

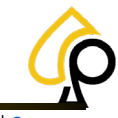

| Main 4 Bit Dip Switch Settings |     |    |     |     |  |  |
|--------------------------------|-----|----|-----|-----|--|--|
| Function                       | 1   | 2  | 3   | 4   |  |  |
| Credit-Pulse Normal HIGH*      | On  |    |     |     |  |  |
| ICT Mode                       | Off | On | On  | Off |  |  |
| PULSE Mode                     |     | On | Off |     |  |  |
| * Not Used in ICT Mode         |     |    |     |     |  |  |

3. Replace the PCB Cover.

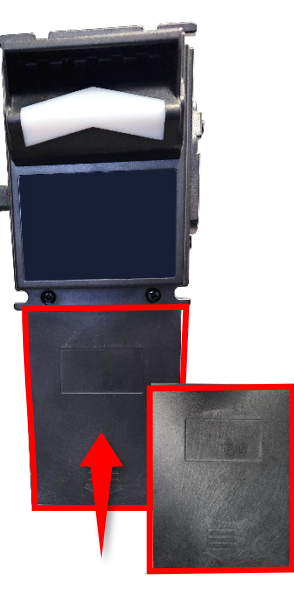

4. External Dip Switches are set to Off by default. The charts below show the Dip Switch positions for various Bill Acceptor settings.

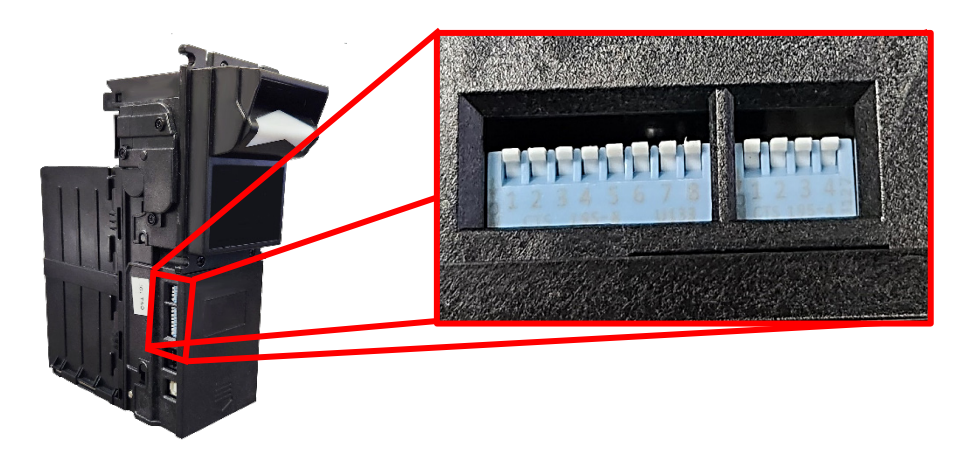

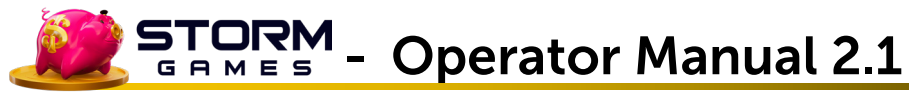

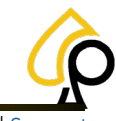

| Main 8 Bit Dip Switch Settings |                      |        |          |          |      |     |     |     |     |
|--------------------------------|----------------------|--------|----------|----------|------|-----|-----|-----|-----|
|                                | Function             | 1      | 2        | 3        | 4    | 5   | 6   | 7   | 8   |
|                                | Reject \$1           | On     |          |          |      |     |     |     |     |
|                                | Accept \$1           | Off    |          |          |      |     |     |     |     |
|                                | Reject \$5           |        | On       |          |      |     |     |     |     |
|                                | Accept \$5           |        | Off      |          |      |     |     |     |     |
| Settings Based                 | Reject \$10          |        |          | On       |      |     |     |     |     |
|                                | Accept \$10          |        |          | Off      |      |     |     |     |     |
| Requirements                   | Reject \$20          |        |          |          | On   |     |     |     |     |
|                                | Accept \$20          |        |          |          | Off  |     |     |     |     |
|                                | Reject \$50 & \$100  |        |          |          |      | On  |     |     |     |
|                                | Accept \$50 & \$100  |        |          |          |      | Off |     |     |     |
|                                | Reserved             |        |          |          |      |     | Off |     |     |
|                                | Harness Disable*     |        |          |          |      |     |     | On  |     |
|                                | Harness Enable       |        |          |          |      |     |     | Off |     |
|                                | Inhibit Low Activity |        |          |          |      |     |     |     | Off |
| Note: All currency             | in US Dollars *Only  | On whe | n connec | ted by P | ulse |     |     |     |     |

| Main 4 Bit Dip Switch Settings                |     |     |     |     |  |
|-----------------------------------------------|-----|-----|-----|-----|--|
| Function                                      | 1   | 2   | 3   | 4   |  |
| 1 Pulse / \$1                                 | Off | Off |     |     |  |
| Interface Timing Conversion 50ms on/ 50ms off |     |     | Off | Off |  |
| Note: All currency in US Dollars              |     |     |     |     |  |

#### Serial Cable and Power Connections

5. Connect the RJ45 connector on the WEL-RV706 Serial Cable to the RJ45 Port on the TAO Bill Acceptor.

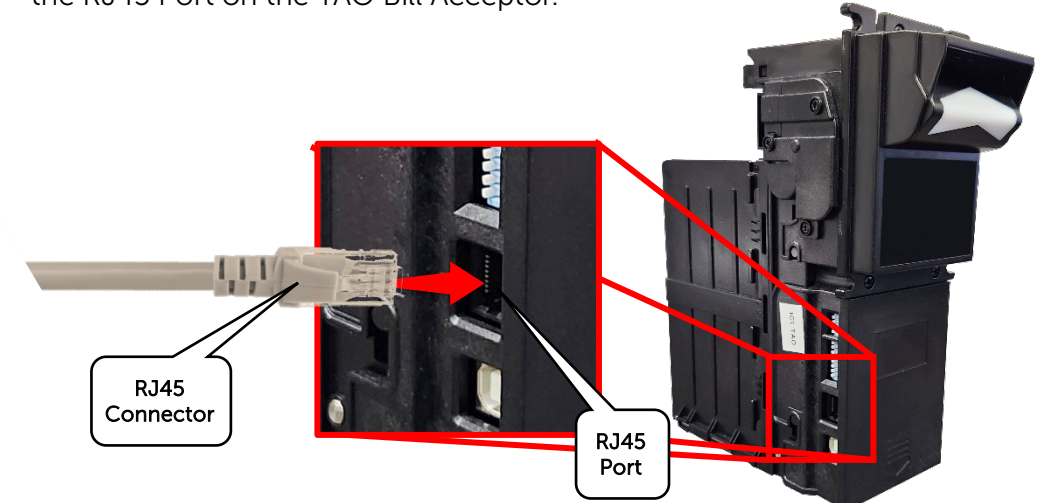

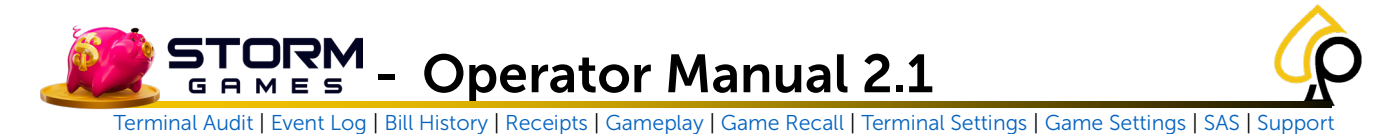

6. Connect the DB9 on the WEL-RV706 Serial Cable to COM 1 on the Board.

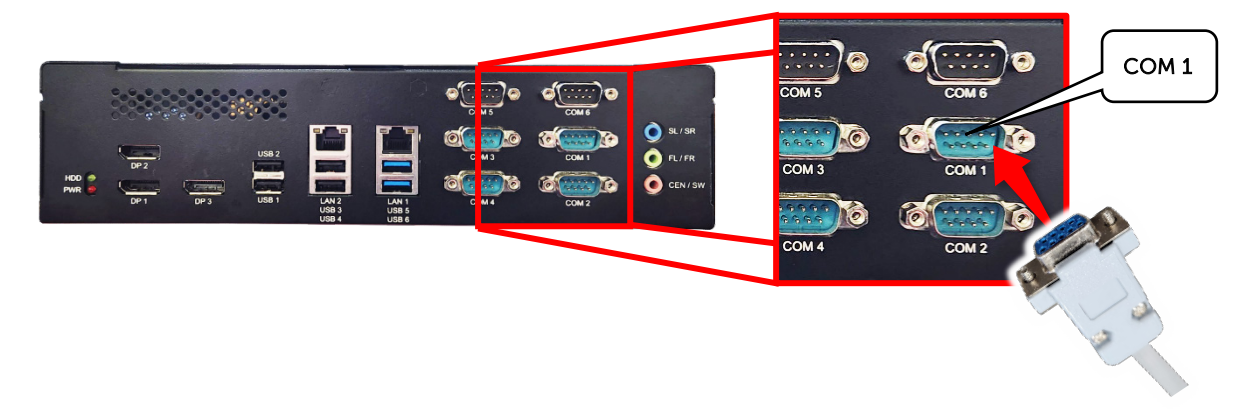

7. Connect the TAO Power cable to the VAC Power Source inside the Cabinet or Game Machine.

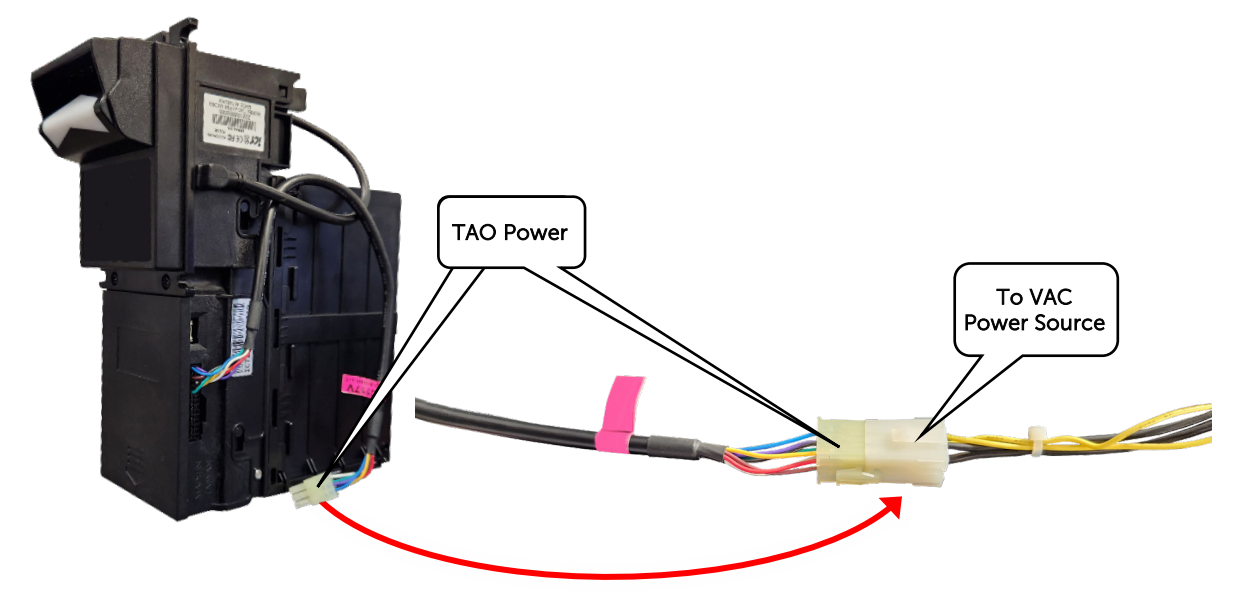

#### **TAO Menu Settings**

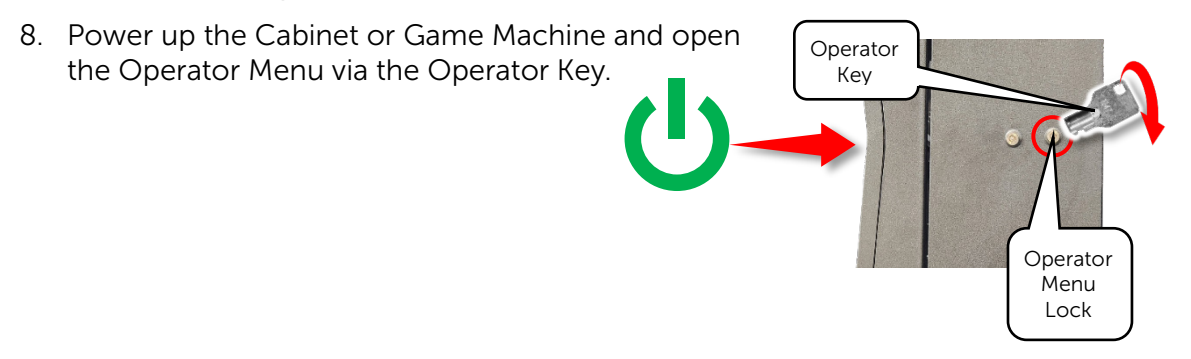

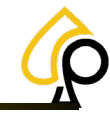

Terminal Audit | Event Log | Bill History | Receipts | Gameplay | Game Recall | Terminal Settings | Game Settings | SAS | Support

9. In the Operator Menu, Navigate to the Terminal Settings.

| Main Me           | enu             |                |           |                      |                       |
|-------------------|-----------------|----------------|-----------|----------------------|-----------------------|
|                   |                 |                | Termi     | nal Settings         |                       |
| Terminal Audit    | Event Log       | Location Name  |           | Ticket Interval      | 1 5                   |
|                   |                 | Street Address |           | Minimum Ticket       | 1 •                   |
| Bill History      | Receipt History | City           |           | Special Win (\$)     | 50000                 |
| Gameplay Stats    | Game Recall     | State          |           | Pin Code             | 1234                  |
|                   |                 | Zip            |           | Alarm                | ON OFF                |
| Terminal Settings | Gat Settings    |                |           |                      |                       |
|                   |                 | Volume         | 30        | Calibrate Touchscree | n Select Manufacturer |
|                   | Support Tools   | Printer Type   | Phoenix · | Bill Acceptor Type   | ID003 -               |
|                   |                 | Printer Port   | COM1 ·    | Bill Acceptor Port   | COM4 · INITIALIZE     |

10. From the Bill Acceptor Type dropdown, Select ICT.

| Bill Acceptor Type | ICT ·       |
|--------------------|-------------|
|                    | None        |
|                    | ID003       |
|                    | PyramidApex |
|                    | ICT         |
|                    | Mei         |
|                    | MeiSerial   |
|                    |             |

11. From the Bill Acceptor Port dropdown, Select COM 1 and Tap Initialize.

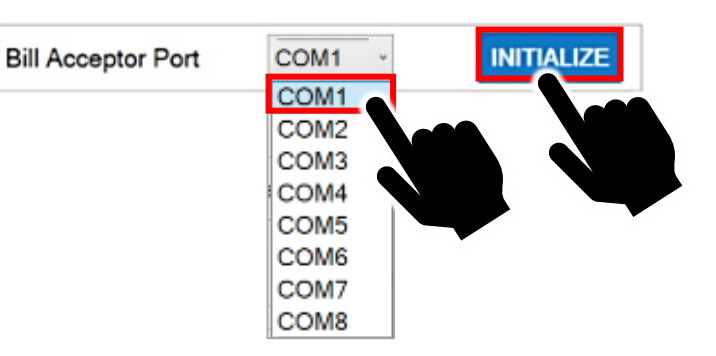

12. Insert Bills to Test the Bill Acceptor.

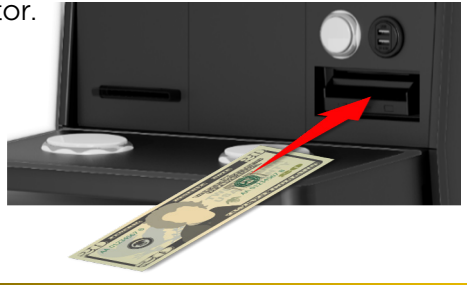